# **OZIEXPLORER HELP INFORMATION**

## OZIEXPLORER – CONTENTS (30-01-2024)

Page.

- 3. OZIEXPLORER OVERVIEW
- 4. OZIEXPLORER STARTUP OPTIONS
- 5. STARTUP WWW DATA UPDATE
- 7. STARTUP SET TPMS LOW PRESS ALARM
- 8. SCREEN PAGING SEQUENCE
- 9. MAP & MENU BUTTONS (**ONIS** Screen Page 1)
- 10. ODOMETER & TRACKS (ONIS Screen Page 2)
- 11. WAYPOINT LIST (**ONIS** Screen page 3)
- 12. WAYPOINT SYMBOLS (**ONIS** Screen Page 4)
- 13. GPS INFORMATION (ONIS Screen Page 5)
- 14. SPEED ALERTS & ALARMS
- 24. GEOFENCE MESSAGES
- 28. FATIGUE TIMER

- Page. 32. LOADING WAYPOINTS
- 34. LOADING TRACKLOGS
- 36. COUNT DOWN TIMERS
- 41. TYRE PRESSURE SURE MONITORING SYSTEM
- 48. SYSTEM MENU
- 51. WAYPOINT ADD USER MODE
- 55. VOLUME & BRIGHTNESS MENU
- 58. FAQ, KNOWN ISSUES, FAULTS & BUGS
- 65. MAP & DATA CONTRIBUTOR ATTRIBUTIONS
- 67. WAYPOINT MANAGE (OWNER MODE)
- 73. TRACKLOG MANAGE (OWNER MODE)
- 79. GEOFENCE MESSAGES (OWNER MODE)
- 83. GEOFENCE SPEED ALERTS (OWNER MODE)

#### **OZIEXPLORER OVERVIEW**

This App provides the user with the graphical user interface (*GUI*) to be able to view the map and current position.

Even though the OziExplorer is fully configurable, the *Outback Navigation Information System* (*ONIS*) has been designed with five *GPS Integrated Solutions* (*GPSIS*) page screens, all with side menus providing a subset of additional functions.

The **ONIS** comes with two default maps, both with information provided by open source contributors, with map files produced by **GPSIS**. Any maps found in the /external SD card/Oziexplorer/Maps folder, will be automatically indexed and be available to the user.

Typically, users would use the *Course Up* mode but as the OziExplorer uses raster maps, this will lead to the map descriptions being upside down when the course is not north up. In these instances, the user can select *North Up* from the map screen, or set the default to *North Up* in the setup configuration.

#### **OZIEXPLORER STARTUP OPTIONS**

When the OziExplorer App is started, the user can perform the following two updates:

1. Download WWW navigation data from the owner file server. Note, this screen is only displayed when the manual WWW download is enabled by the owner, the WiFi SSID is configured and the **ONIS** in WiFi range of a hot spotted device to the Internet.

#### 2. Set the **TPMS** low pressure alarm.

Note, the TPMS low pressure alarm setting is limited to either 16 PSI (sand) or 28 PSI (sealed roads) - any other setting must be set in the "SYSTEM & SETTINGS" menu. This screen is only displayed if the TPMS App is enabled in the "SYSTEM & SETTINGS" menu.

Both options have a 5 second countdown timer to provide the user with an opportunity to make a selection before the startup process progresses.

## OZIEXPLORER STARTUP OPTIONS WWW DATA UPDATE

The user can perform the following data updates:

#### 1. "UPDATE SELECTED WAYPOINTS & TRACKLOGS"

This will allow the user to select one of up to 99 configured owner download links. Selection 01 will overwrite the owner default data, 02 to 99 will overwrite any existing WWW data

#### 2. "UPDATE DEFAULT DATA"

This will allow the user to retore the owner configured default Waypoints, Tracklogs and Geofence data.

#### NOTE:

Whenever WWW data is downloaded and found, it will overwrite any existing data. This ensures that the **ONI**S remains up to date with the current owner data.

# OZIEXPLORER STARTUP OPTIONS UPDATE SELECTED WWW WAYPOINTS & TRACKLOGS

#### Open the "UPDATE WAYPOINTS & TRACKLOGS" menu.

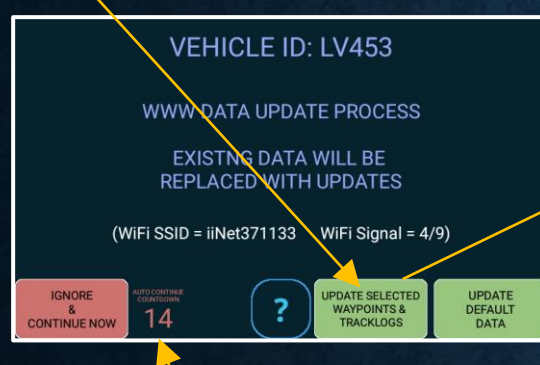

# Download information.

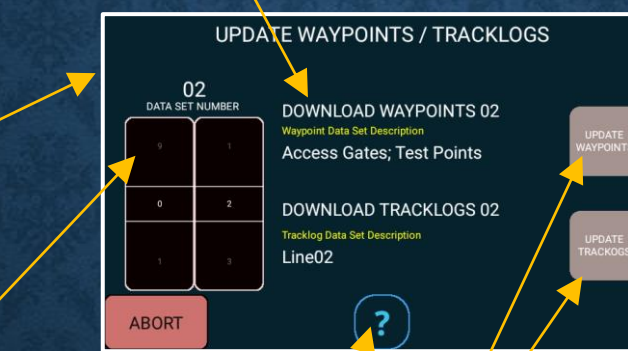

The user has 5 seconds (20 x 250ms visual decrements) to change the setting. Select the required WWW download data set.
(01 = owner default) /

2. Select "UPDATE"

Warning messages about overwriting existing data.

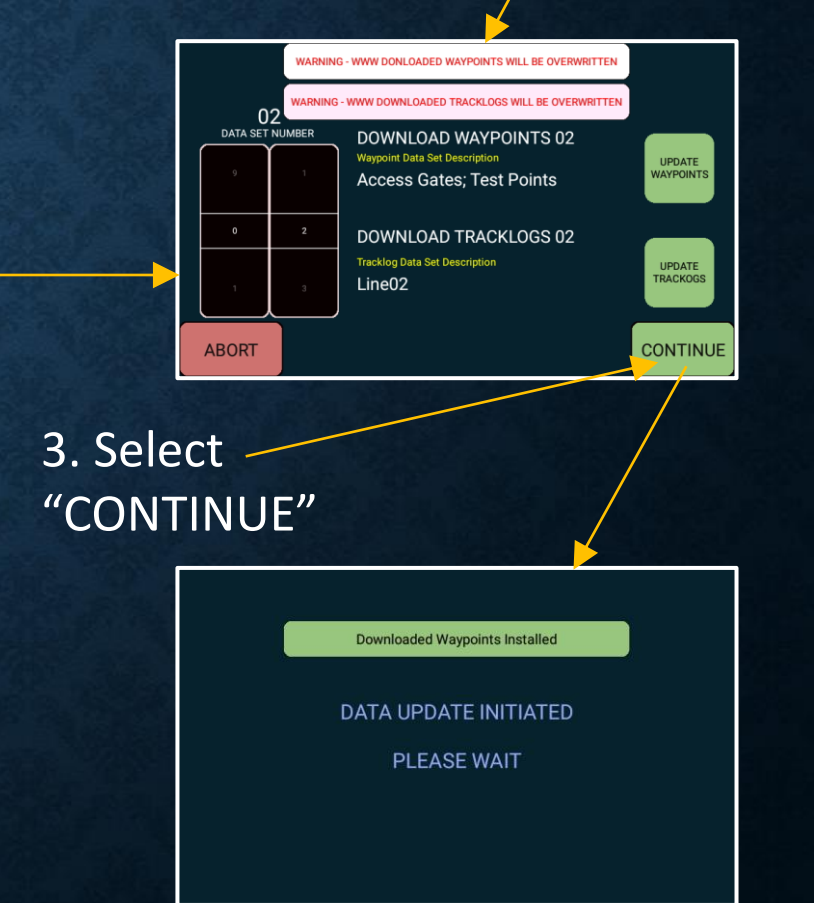

Help information.

## OZIEXPLORER STARTUP OPTIONS TPMS LOW PRESSURE ALARM SETTING

The user can set the TPMS low pressure alarm setpoint to either 16 PSI or 28 PSI, when the OziExplorer App startup.

Any other setting must be set in the "SYSTEM & SETTINGS" menu.

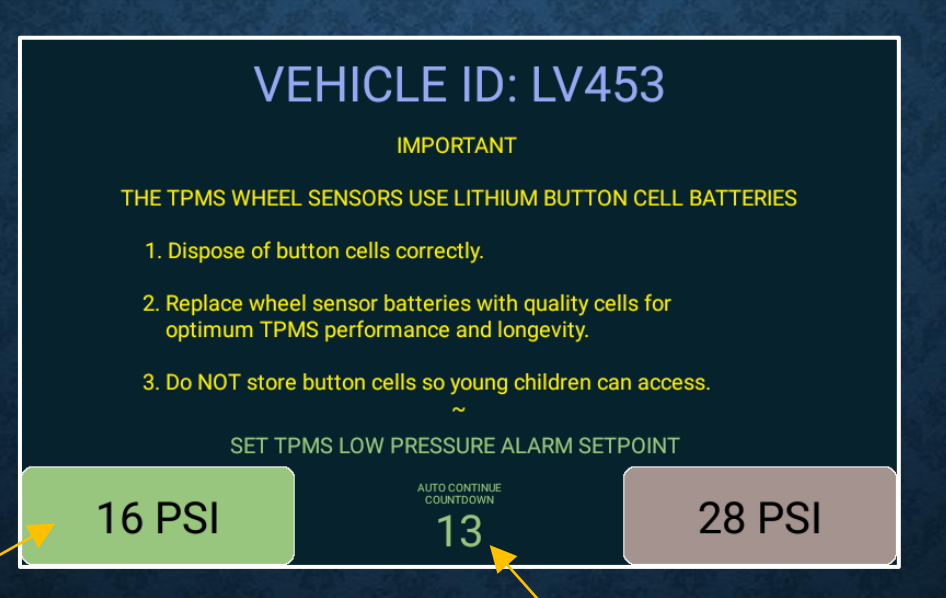

The current set low pressure alarm setpoint will be green.

The user has 5 seconds (20 x 250ms visual decrements) to change the setting.

#### SCREEN PAGING SEQUENCE

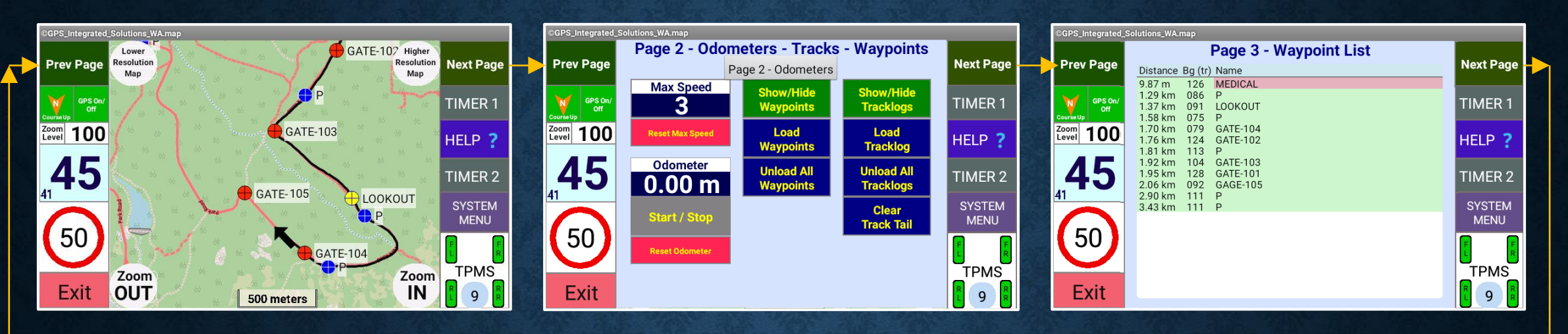

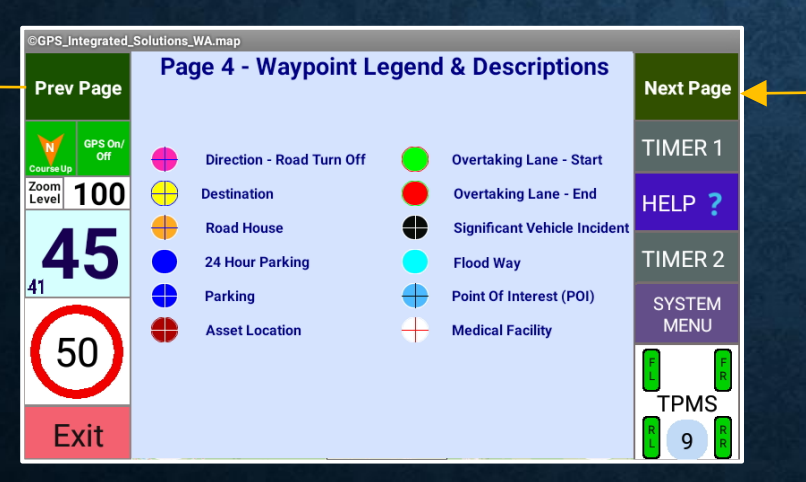

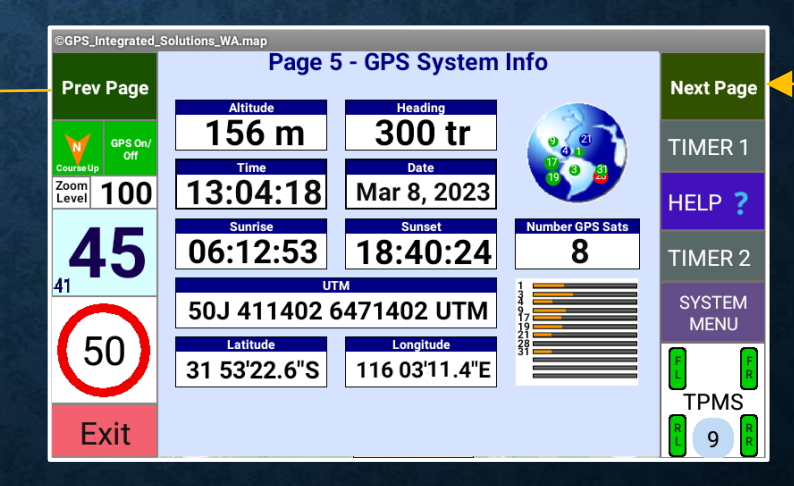

- Display lower resolution map if available.
- Select **Prev Page** for OziExplorer screens. Green = Map **Course Up**. Grey = Map **North Up**.
- Arrow displays map direction.
- Displays current map zoom.
- Displays current vehicle speed km/h. Long press to set the **Speed Alert** to the maximum & disable the adaptive mode.
- Displays rolling average speed (90 sec approx.).
- Displays current **Speed Alert**. Select to display menu.

# MAP & MENU BUTTONS (Page 1)

Turn GPS receiver "Off" to drag map position.

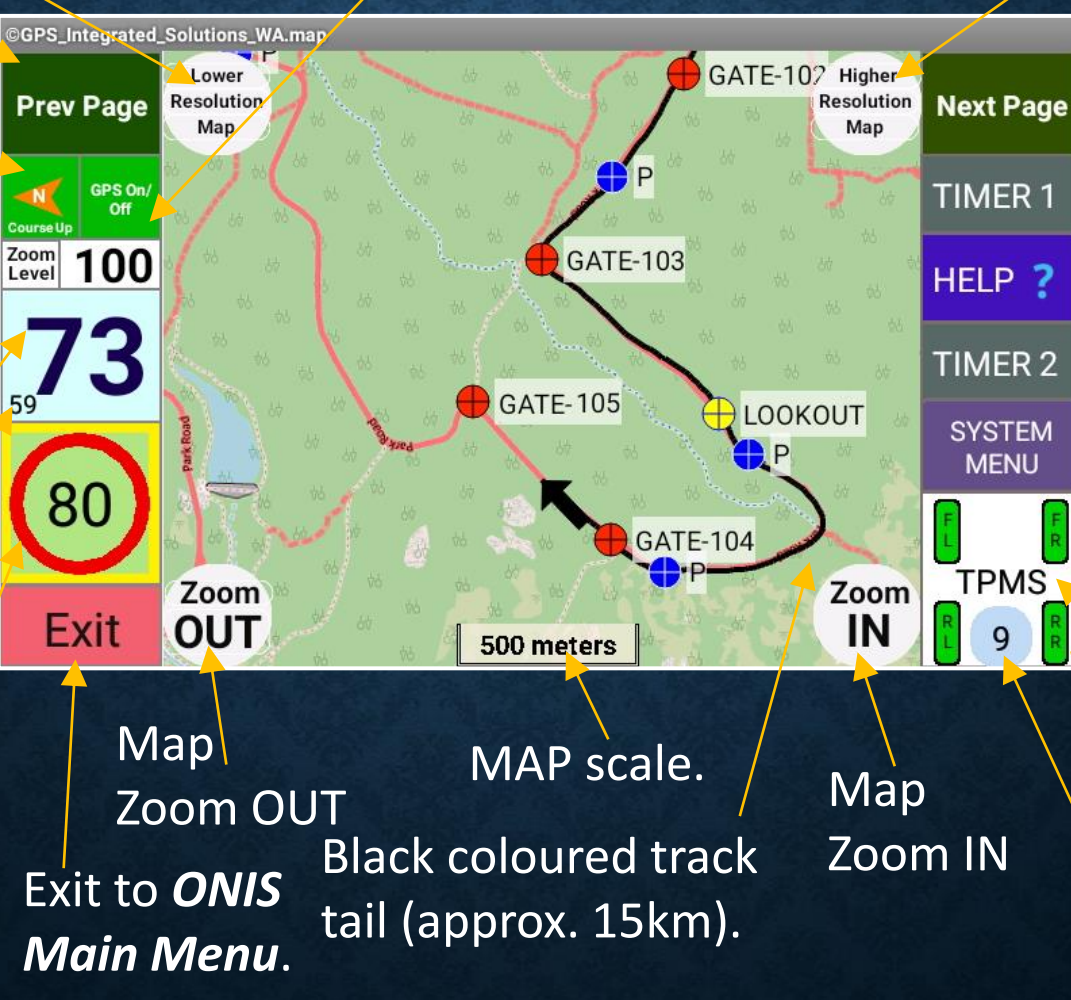

Display higher resolution map if available.

Select *Next Page* for OziExplorer screens.

ER 1 - Set count down timer1.

Help Explanations. Set count down timer2. Select for System menu. The Time & Date will toggle every 2-3 seconds Select to display the TPMS overview screen. **TPMS** sensor health. Displays the number

of visible satellites.

Records & displays the maximum speed. (this data is retained after a **ONIS** reboot)

Reset the maximum \_ speed.

Start and Stop the odometer. (this data will be lost after a **ONIS** reboot)

Reset the odometer back to zero.

## ODOMETER & TRACKS (Page 2)

Show / Hide the Waypoints. (this does not delete the Waypoint data)

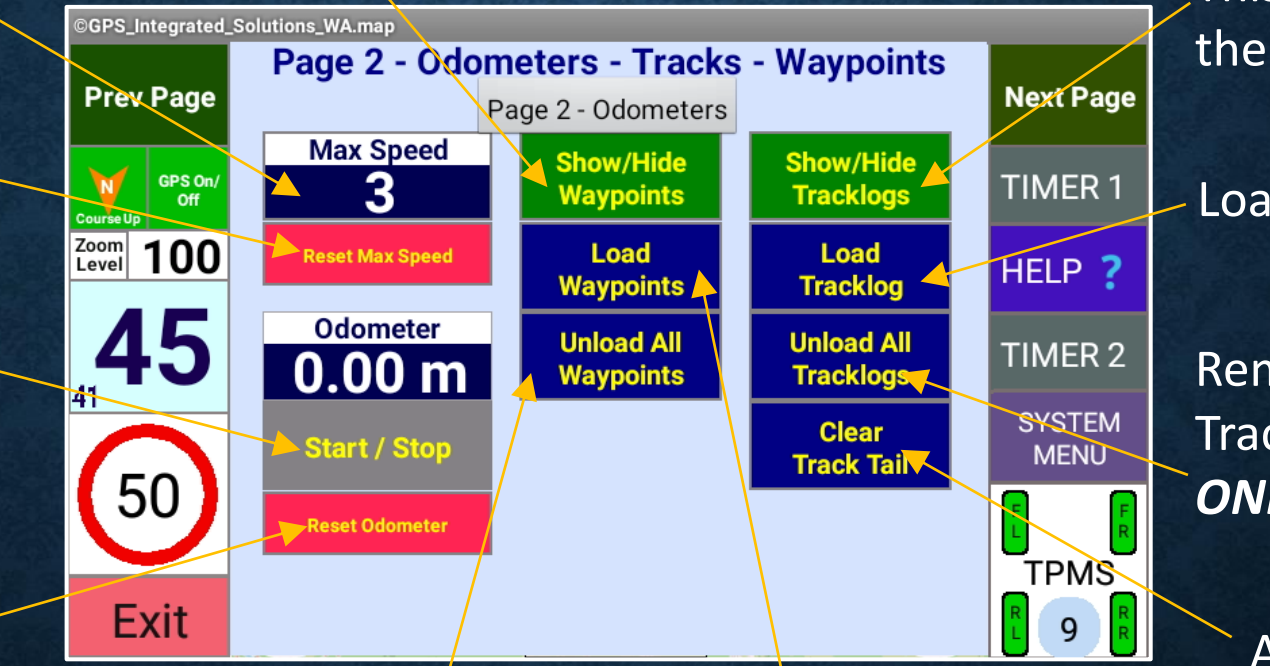

Show / Hide the tracks. This does not delete the track data.

Load Tracklog

Removes ALL loaded Tracklogs from the **ONIS**.

After clearing that track tail, the **ONIS** will that again start displaying a track tail (up to 15km).

Unload all Import Waypoints. NOTE. In "User Mode" the default Waypoints will be re-loaded at the next Navigation App startup.

Load Waypoints that have been previously configured.

## WAYPOINT LIST (page 3)

Distance to the closest Waypoint.

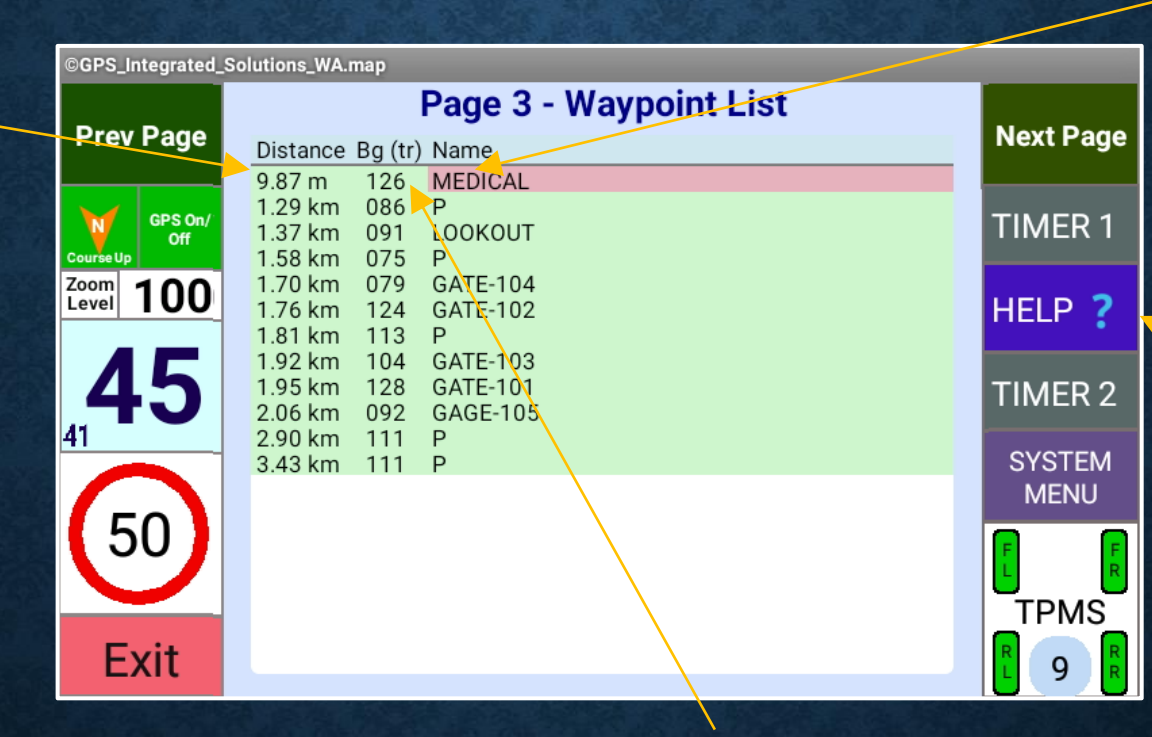

# Name of the closest Waypoint.

**ONIS** operation help. Only available whilst the vehicle is stationary.

# Bearing of the closest Waypoint.

## WAYPOINT SYMBOLS (Page 4)

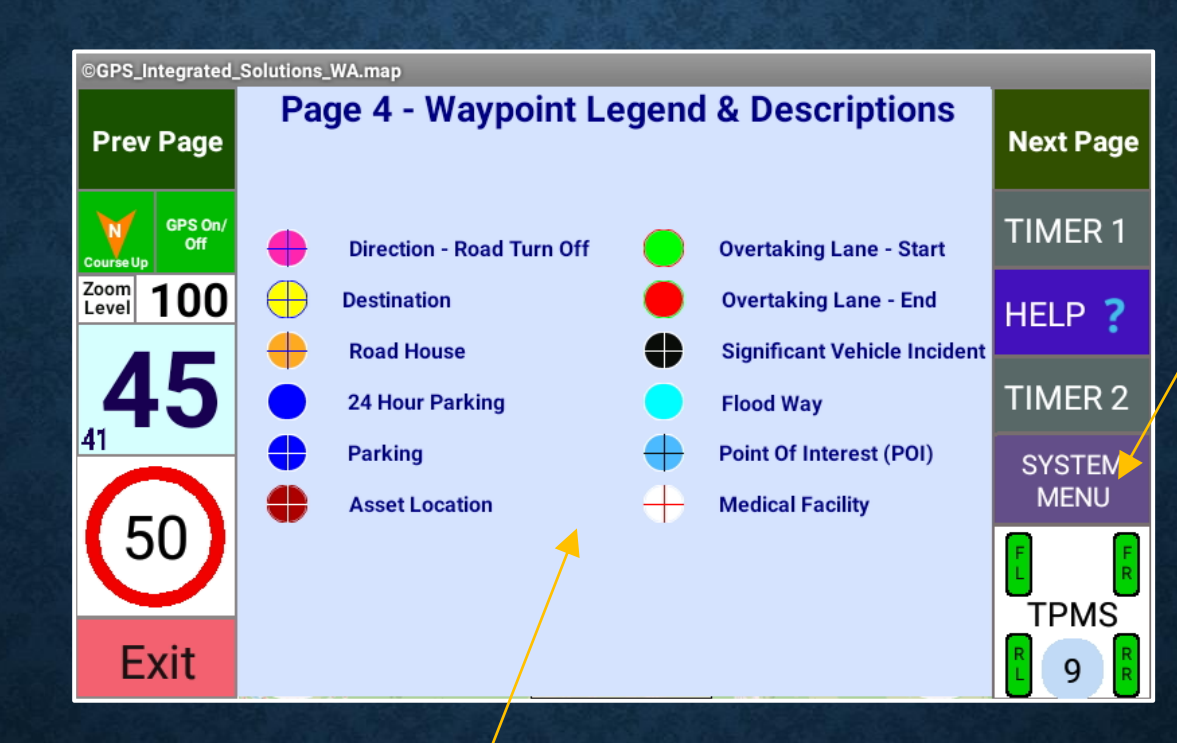

The "SYSTEM MENU" text will toggle and show the ONIS data and time, every 2-3 seconds. This toggling also indicates that the watchdog system is running in the background.

Waypoint symbol colours that will be displayed on the map page.

#### GPS INFORMATION (Page 5)

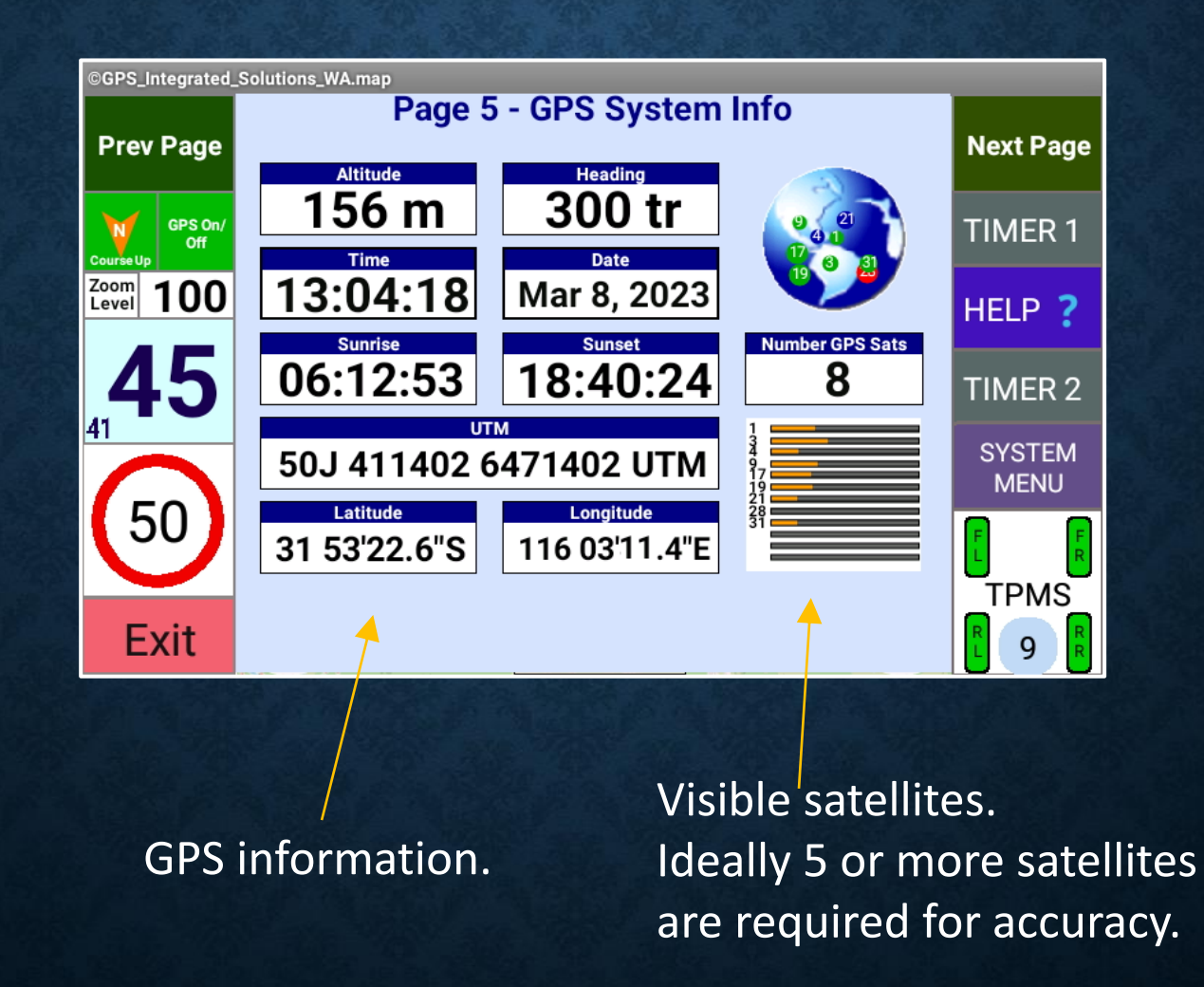

#### **ONIS OVERVIEW**

#### SPEED ALERTS

#### **SPEED ALERTS**

The **ONIS** features a Speed Alert system comprising 3 different modes of operation: 1. **User Mode** - the user can manually set a value.

Geofence Mode - the ONIS uses Geohashing to perform offline Geofencing of areas and compare to pre-configured data records.
If an existing Geofence Speed Alert limit is found at the current location, this value will override the manual and adaptive settings.

3. *Adaptive Mode* – the *ONIS* uses the vehicle speed and acceleration parameters to determine the current *Speed Alert* setting.

#### NOTE:

It is recommended that the driver maintains a vehicle speed just under the "Speed Alert Setting" (eg. 1-2 km/h) to minimise "Alert Messages" due to the GPS small fluctuations in speed.

The *Speed Alert* (and modes) can be enabled / disabled using in the navigation App screens, however the default startup values are set in the *Default Settings* menu (available from the *Main Menu / System*).

The **ONIS** uses consecutive GPS data records to establish excessive speed and this can be delayed by up to 3 sec. A minimum of 5 visible GPS satellites is required for the **Speed Alert System** to operate.

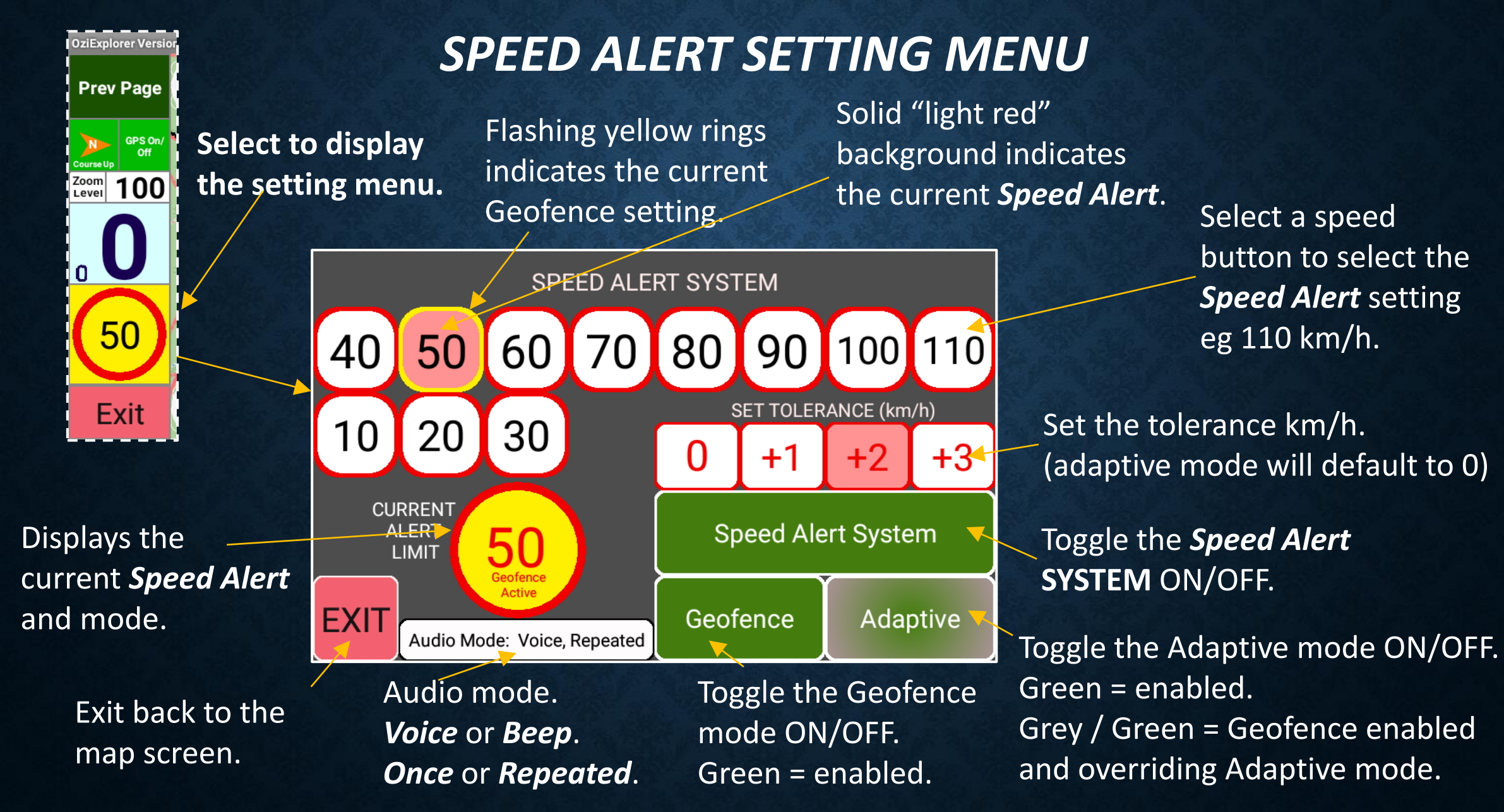

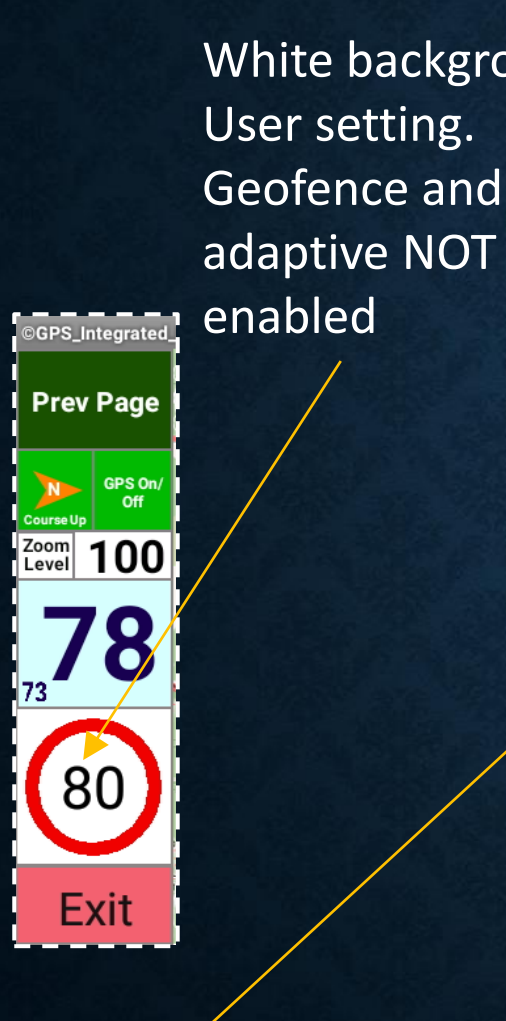

White background: OziExplorer Versi Prev Page GPS On/ Off Zoom 100 Level 0 50 Exit & active.

Press to set the Speed Alert to the current vehicle speed (next higher 10 km/h increment).

#### SPEED ALERT MODES

active.

Yellow outer square border: Geofence enabled but not

GPS\_Integrated\_

Prev Page

GPS Or

Zoom Level 100 43 40 Yellow background: Geofence enabled Exit

Long press to set the Speed Alert to the maximum & disable the adaptive mode.

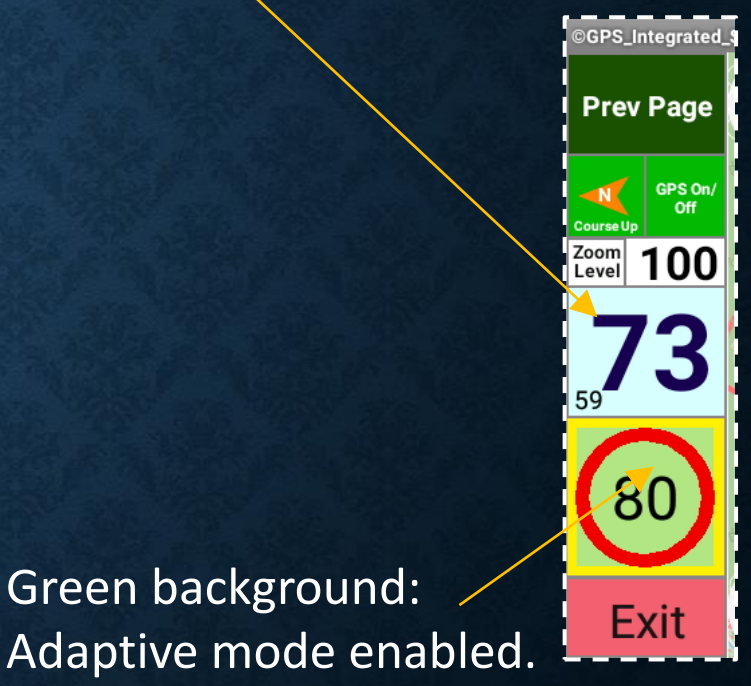

White background with a yellow ring: Geofence is available however the user speed alert is set lower.

#### **ADAPTIVE SPEED ALERT**

Displays current vehicle speed km/h

Long press to set the **Speed Alert** to the maximum & disable the adaptive mode.

Displays current *Speed Alert* value. Select to display *Speed Alert* setting menu. Green background = Adaptive mode enabled. Adaptive message will be displayed when a new Speed Alert setting is calculated based on the vehicle speed and acceleration.

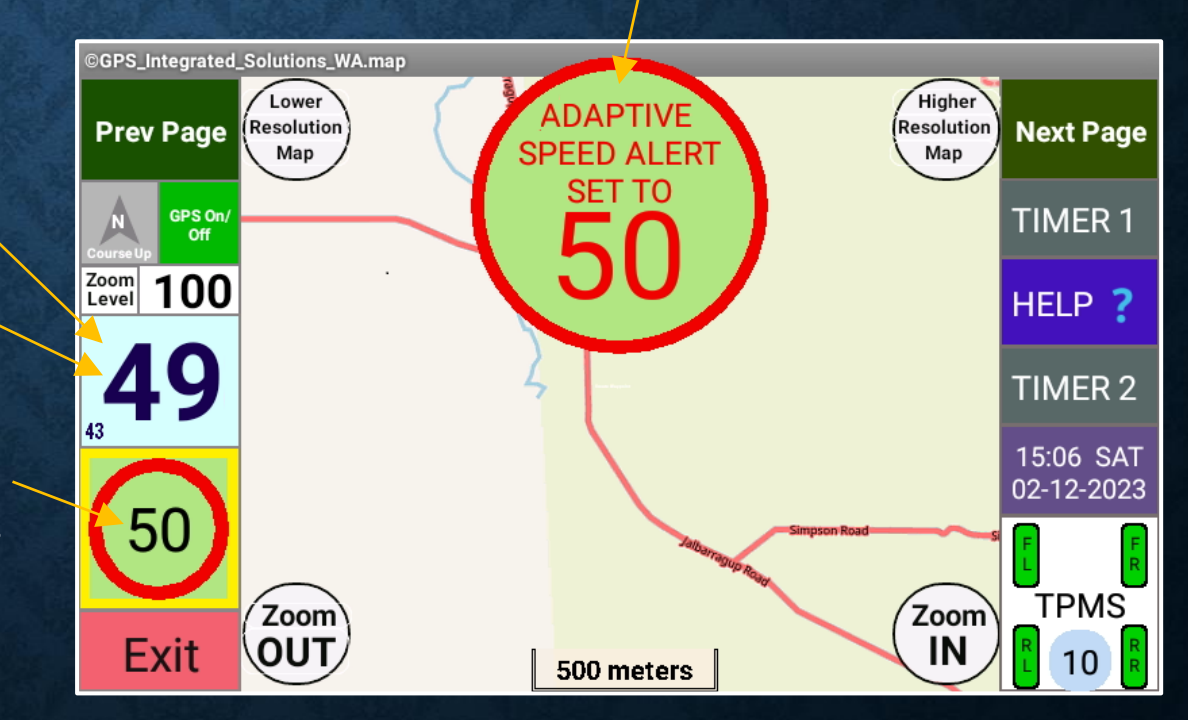

#### SPEED ALERT & SPEED ALARM MESSAGES

When the vehicle exceeds any of the pre-set speed limits, a *Speed Alert* or *Speed Alarm* message will displayed.

- 1. A *Speed Alert* advises that the vehicle is exceeding the *ONIS* speed limit and allows the driver to view the map and set another limit (dependant on owner options).
- 2. A Speed Alarm will be displayed when the Geofence system is enabled and the current location Geohash matches a pre-configured Geofence record which has been configured as "Critical" and the vehicle exceeds the ONIS speed limit. A Speed Alarm condition will block the entire screen with the exception of the current vehicle speed and prevent any ONIS user operation. The driver MUST slow down to view or operate the ONIS.

#### NOTE:

A minimum of 5 visible GPS satellites is required for the *Speed Alert System* to operate.

#### Long press to set the *Speed Alert* to the maximum setting and toggle the adaptive mode.

Press to set the **Speed Alert** to the current vehicle speed (next higher 10 km/h increment).

Displays current **Speed Alert** setting. Select to display menu. The background colour indicates the mode.

#### **SPEED ALERT**

#### Overspeed message.

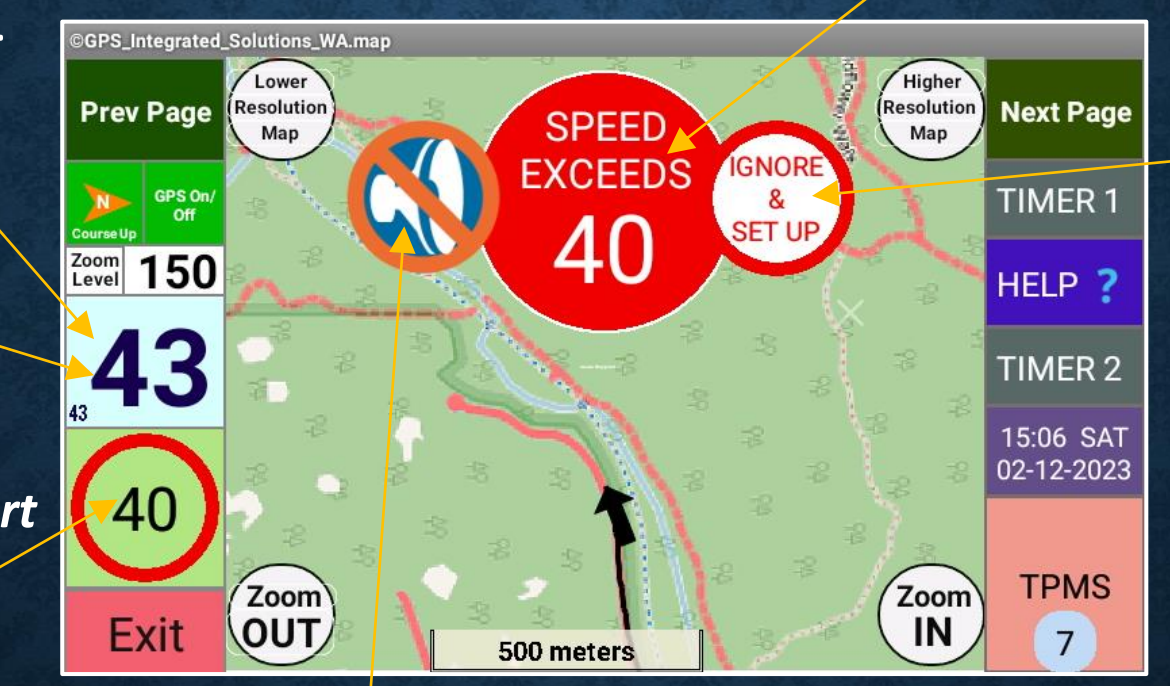

Press to set the **Speed Alert** setting to the current vehicle speed. N/A if the Geofence is active. N/A if the Speed alert is set to the maximum value.

Select to mute *Speed Alert*. N/A if audio mode is set to "once" N/A if disabled by owner.

#### SPEED ALARM

Displays the current vehicle speed.

# 22 20 Km/h SLOW DOWN

Displays the current **Speed Alert** setting.

#### LOW PRESSURE ALARM SPEED ALERT

If the **TPMS** low pressure alarm is set below 20 PSI, a continuous audio alarm message will be displayed when the speed exceeds 60 km/h.

Select to accept and ignore the low pressure alarm.

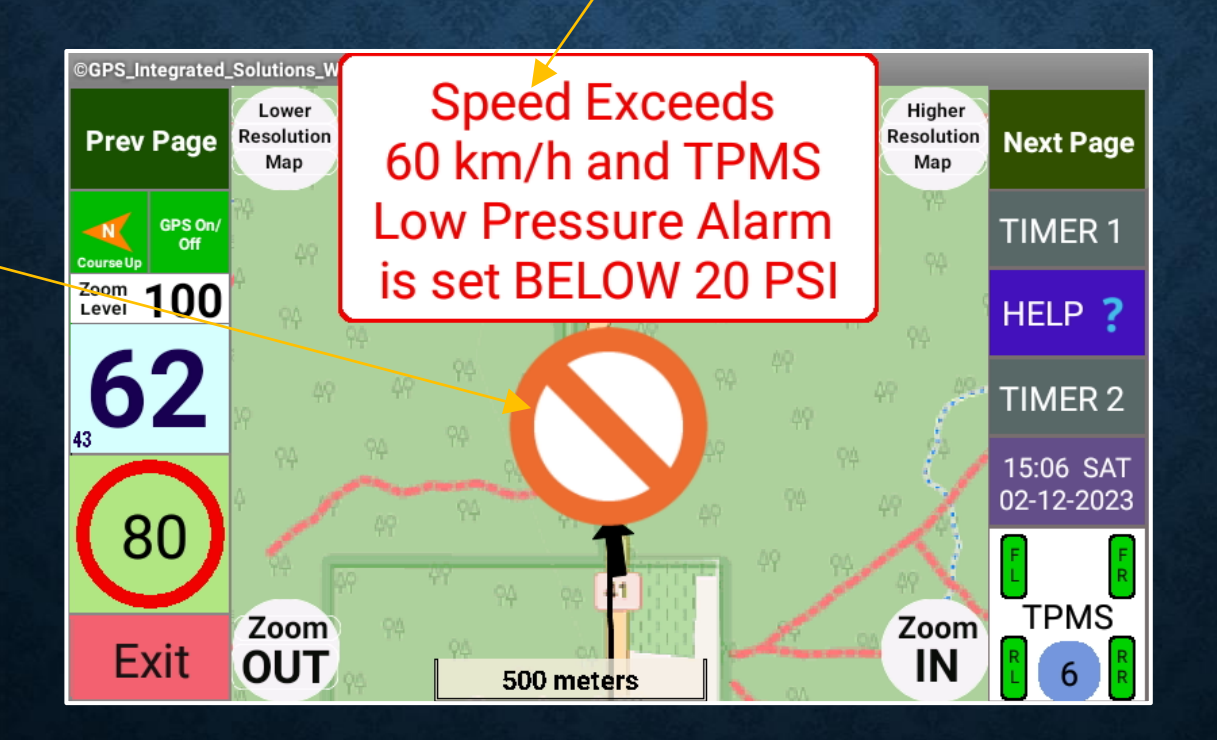

#### **SPEED ALERTS**

#### **GEOFENCE MESSAGES**

#### **GEOFENCE MESSAGES**

The **ONIS** calculates the current location **Geofence** using the **Geohash** algorithm (every 5 seconds) and if this **Geofence** match's a preconfigured data set contained in the **ONIS**, the associated message will be displayed on the screen.

The *Geofence* has the capability of displaying different colours, audible sounds and a long message page screen.

#### **GEOFENCE MESSAGE**

The **ONIS** features a Geofence messaging system using the Geohash mathematical algorithm which compares the current location Geohash to pre-set data entries.

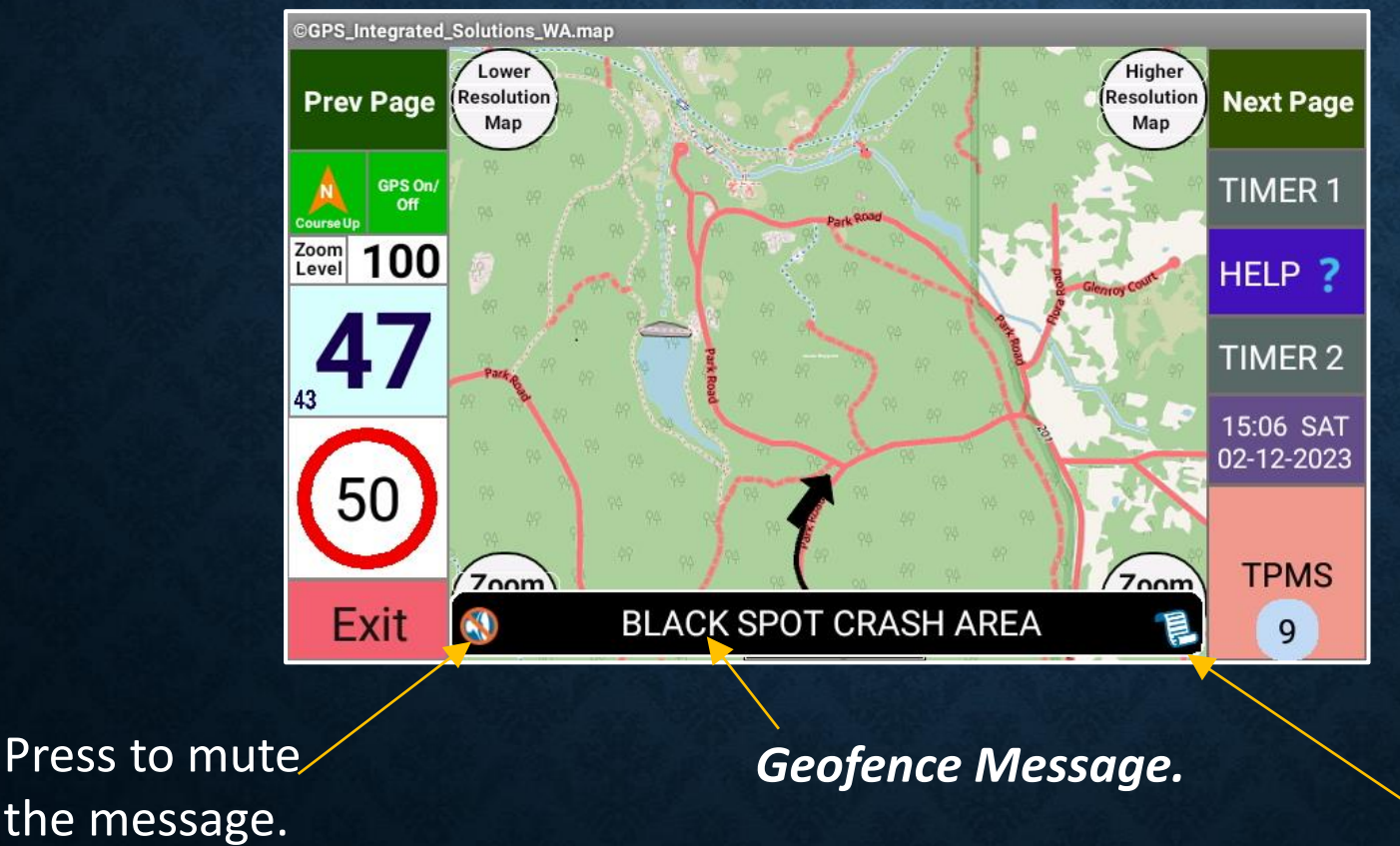

Press on the "scroll" symbol to display to display Additional **Geofence Long Message** information.

#### **GEOFENCE LONG MESSAGE**

Black Spot Program - About the program The Australian Government is providing \$110 million each year to the Black Spot Program. Road crashes are a major cost to Australians every year. Black Spot projects target those road locations where crashes are occurring or are at risk of occurring. By funding measures such as traffic signals and roundabouts at dangerous locations

Scroll screen up & down to view information

Example of a Geofence long message.

#### **GEOFENCE MESSAGES**

#### FATIGUE TIMER

#### FATIGUE TIMER

The **ONIS** features an integrated **Fatigue Timer** which does not require any user input and is fully automated - simply drive the vehicle and then rest when the message is displayed.

If the **Fatigue Timer** is enabled, it will only start timing once the vehicle speed exceeds 75 km/h and will then continue to timeout regardless of speed.

A small flash message is displayed every 5 seconds at the top of the screen providing the driver with the driving or rest remaining time status.

Once the *Fatigue Timer* has finished, there are only 3 ways to reset the timer: 1. Park the vehicle and rest for 10 minutes minimum with the GPS App running

- 2. Park the vehicle and allow the **ONIS** to power down for a minimum of 10 minutes
- 3. Park the vehicle and toggle the enable / disable *Fatigue Timer* in the setup menu.

#### FATIGUE TIMER

The **ONIS** features a 2 hour integrated automated **Fatigue Timer** which can be enabled or disabled from the **SYSTEM & SETTINGS** / **Default Settings** menu.

The *Fatigue Timer* finished message will be displayed after 120 minutes has elapsed.

> An overrun message will indicate the exceeded time, past the 120 minutes.

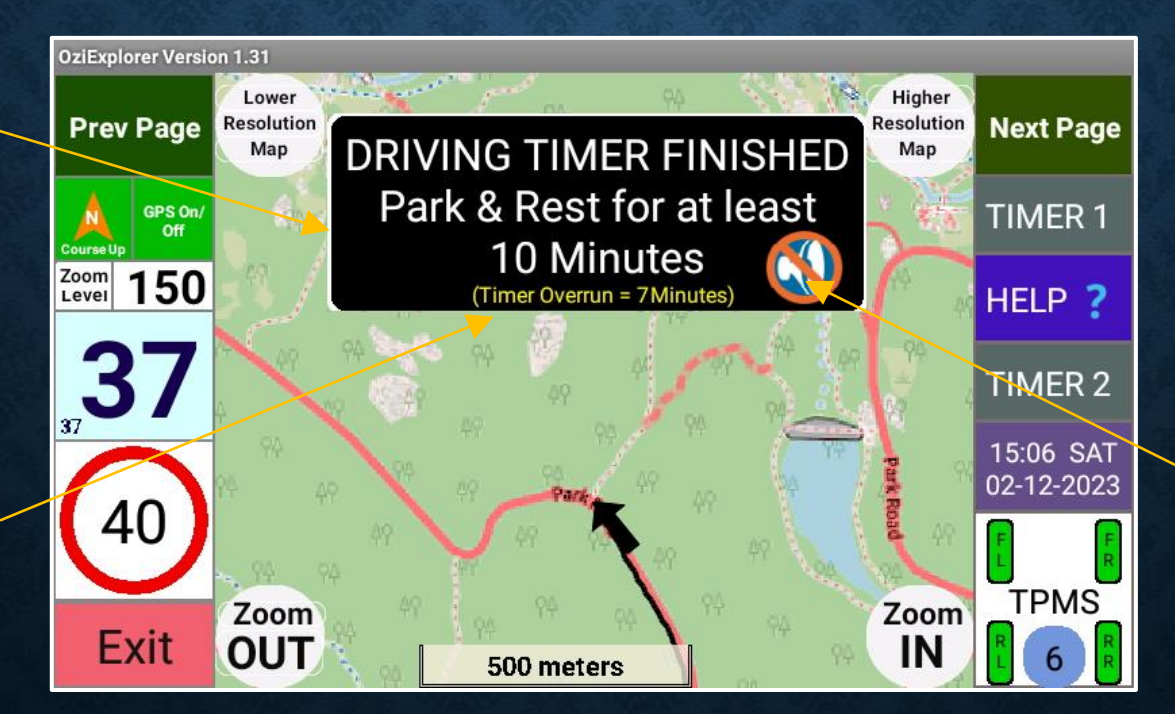

Select to mute the **Fatigue Timer**.

#### FATIGUE TIMER SEQUENCE MESSAGES

One of the following messages will be displayed every 5 seconds (approx.)

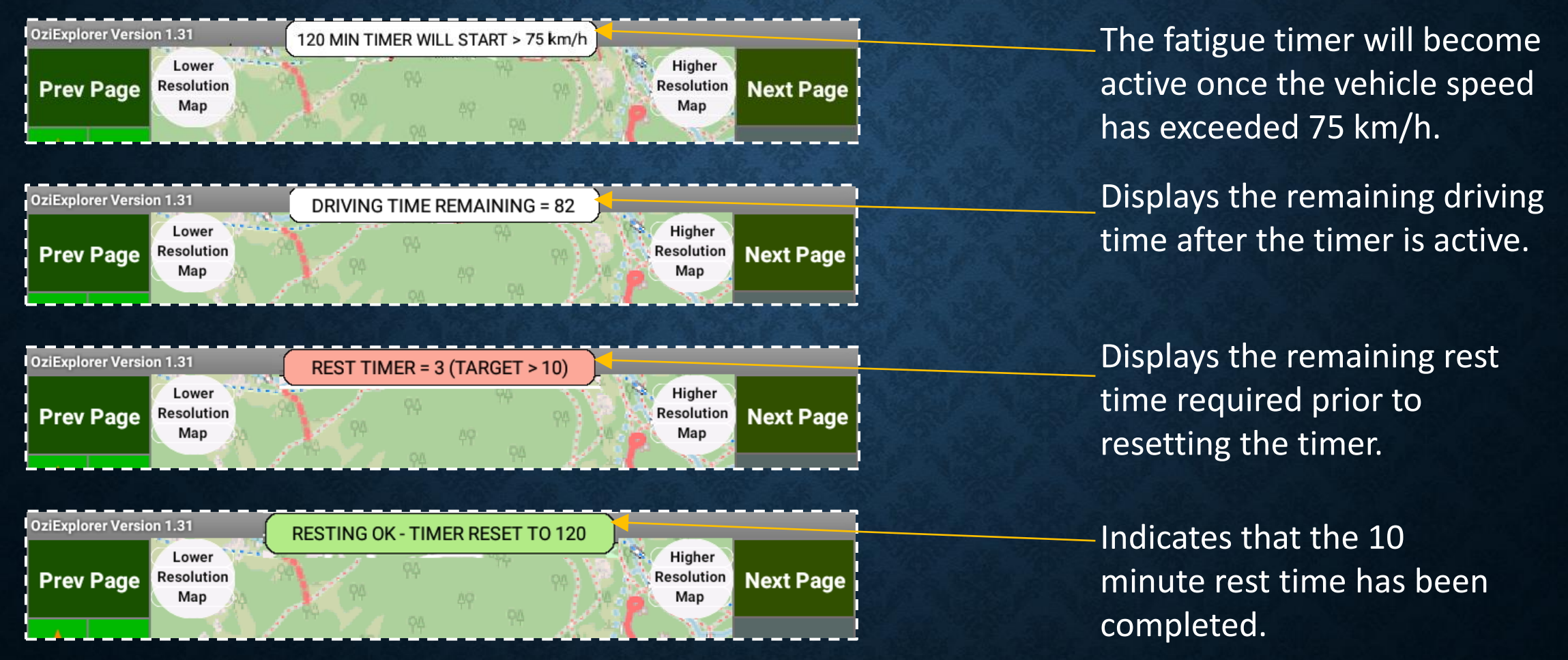

#### FATIGUE TIMER

#### LOADING WAYPOINTS

### LOADING WAYPOINTS

# User Waypoints are found in this folder

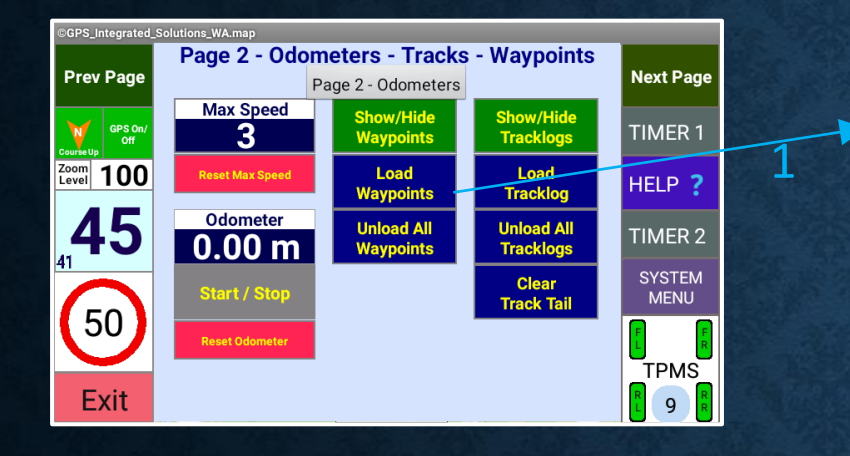

| orage/emulated/0/OziExplorer/Data |
|-----------------------------------|
| ip one level                      |
| rackLogs                          |
| aypoints                          |
|                                   |
|                                   |
|                                   |
|                                   |
|                                   |

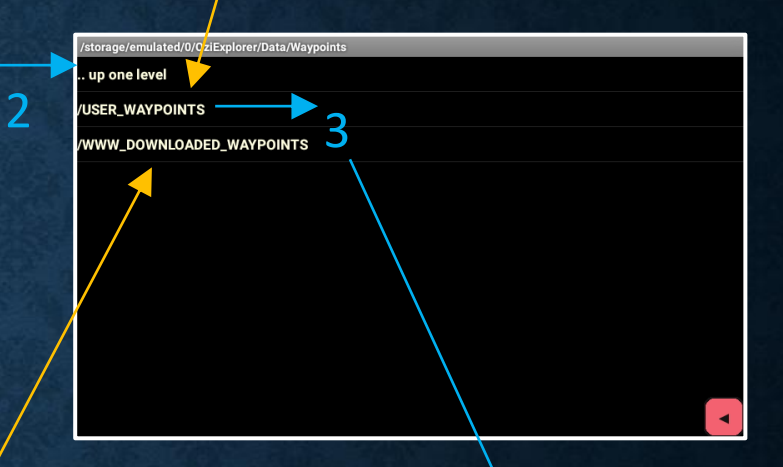

WWW downloaded Waypoints can be loaded from here

4

The loaded Waypoint set of points will now be displayed on the map

| /storage/e | mulated/0/OziExplorer/Data/V | Vaypoints/USER_WA | YPOINTS |  |
|------------|------------------------------|-------------------|---------|--|
| up one     | level                        |                   |         |  |
| Power_P    | oles.wpt                     |                   |         |  |
| Test_Poi   | nts.wpt                      |                   |         |  |
| Water_Sa   | mple_Test_Points.wpt         |                   |         |  |

#### LOADING WAYPOINTS

#### LOADING TRACKLOGS

### LOADING TRACKLOGS

# User Tracklogs are found in this folder

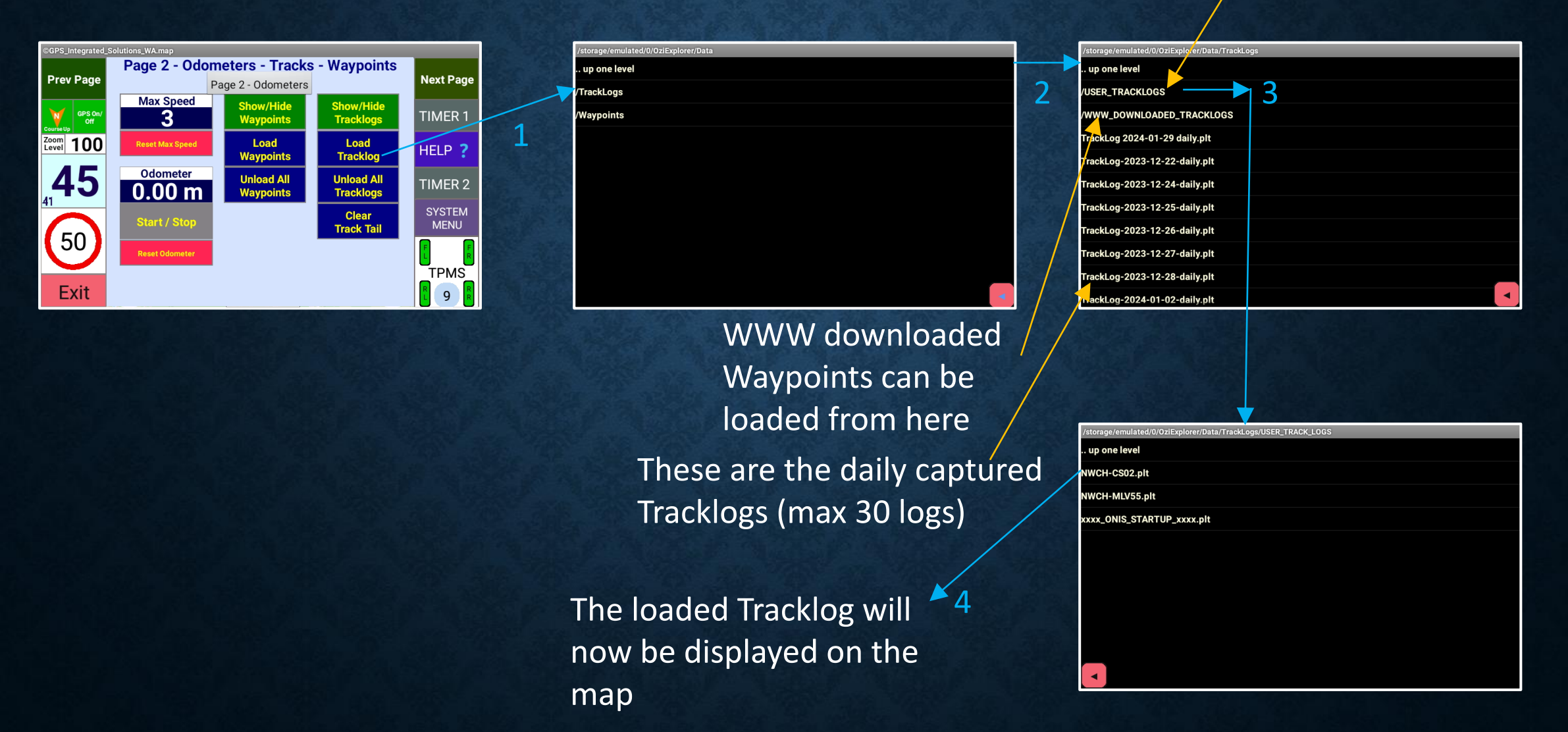

#### LOADING TRACKLOGS

#### **COUNT DOWN TIMERS**

#### **COUNT DOWN TIMERS**

The ONIS features two count down timers – 120 minute and 12 hour.

The timer settings are easily accessible set using menus with large buttons and pre-set **QUICK SET** times, or the user can increment the manual slider bar.

Both timers retain the timer values after an **ONIS** or navigation App restart

The 120 minute timer also features an overrun message which provide the user with the time that has exceeded the set time.
# **COUNT DOWN TIMERS**

Timer Overrun message will flash every 5 (seconds (approx.) until Timer 1 is cancelled or reset.

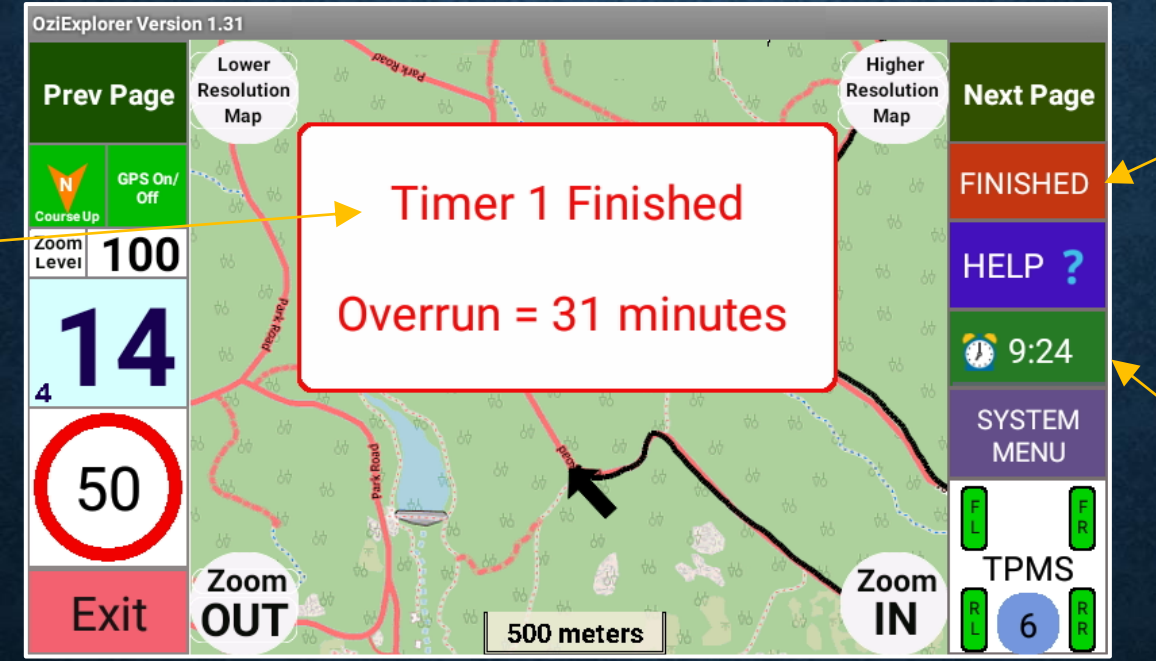

Select this button to access timer 1 settings. Timer 1 has finished.

Select this button to access timer 2 settings. 9 hours and 24 minute remaining on timer 2.

When a timer has finished, an audio voice alert will be played every 5 seconds at the maximum volume.

# **120 MINUTE COUNT DOWN TIMER**

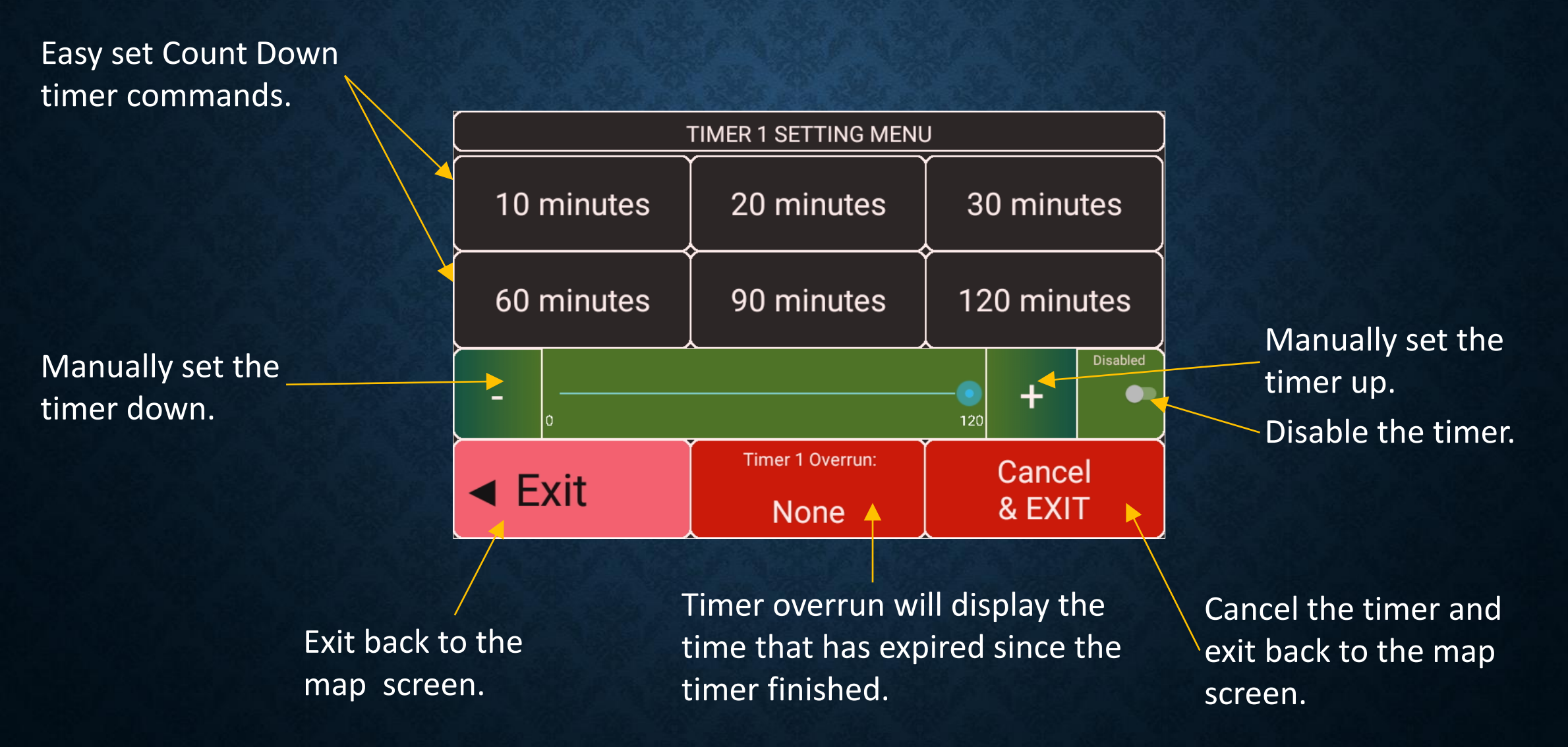

# **12 HOUR COUNT DOWN TIMER**

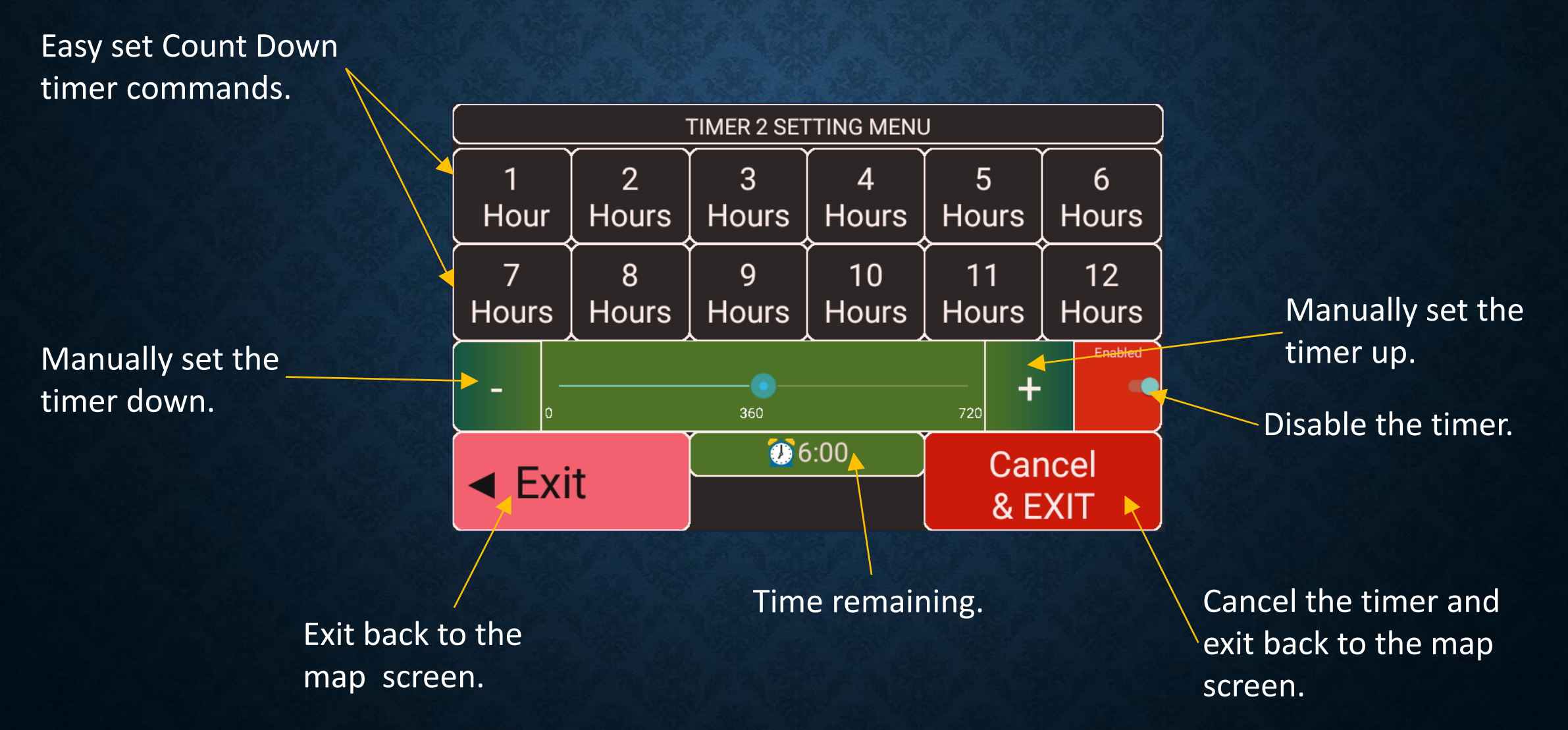

# **COUNT DOWN TIMERS**

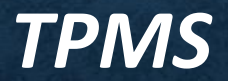

## TYRE PRESSURE MONITORING SYSTEM (TPMS)

The ONIS features and integrated Tyre Pressure Monitoring System (TPMS)

The **TPMS** monitors all enabled wheel sensors in real time and if an alarm condition occurs, the navigation App will close whilst displaying **TPMS** alarms screens with an audible alarm at maximum volume.

The **TPMS** status can be viewed (settings can only be performed from the **TPMS Configuration** App available in the **ONIS Main Menu**)

The **ONIS TPMS** system also incorporates our own bluetooth traffic monitor for the **TPMS** BLE wheel sensors allowing the **ONIS** to also determine if a sensor has failed.

All **TPMS** alarms are logged with the information available for viewing in the **SYSTEM & SETTINGS** menu, or downloadable to a PC.

#### **TPMS**

The **ONIS** integrated **TPMS** system can monitors up to 4 enabled Bluetooth wheel sensors in real time for pressure fluctuations, whilst also monitoring the sensor health.

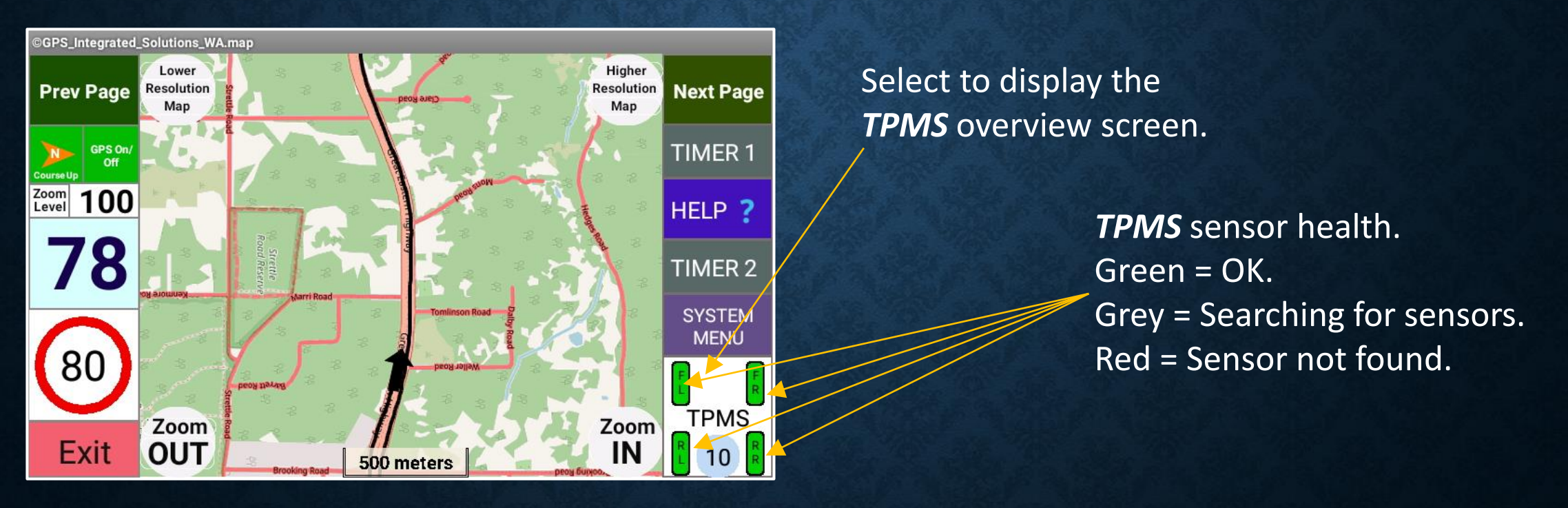

# **TPMS SENSOR MONITORING**

The following colours will be displayed for the *TPMS* System

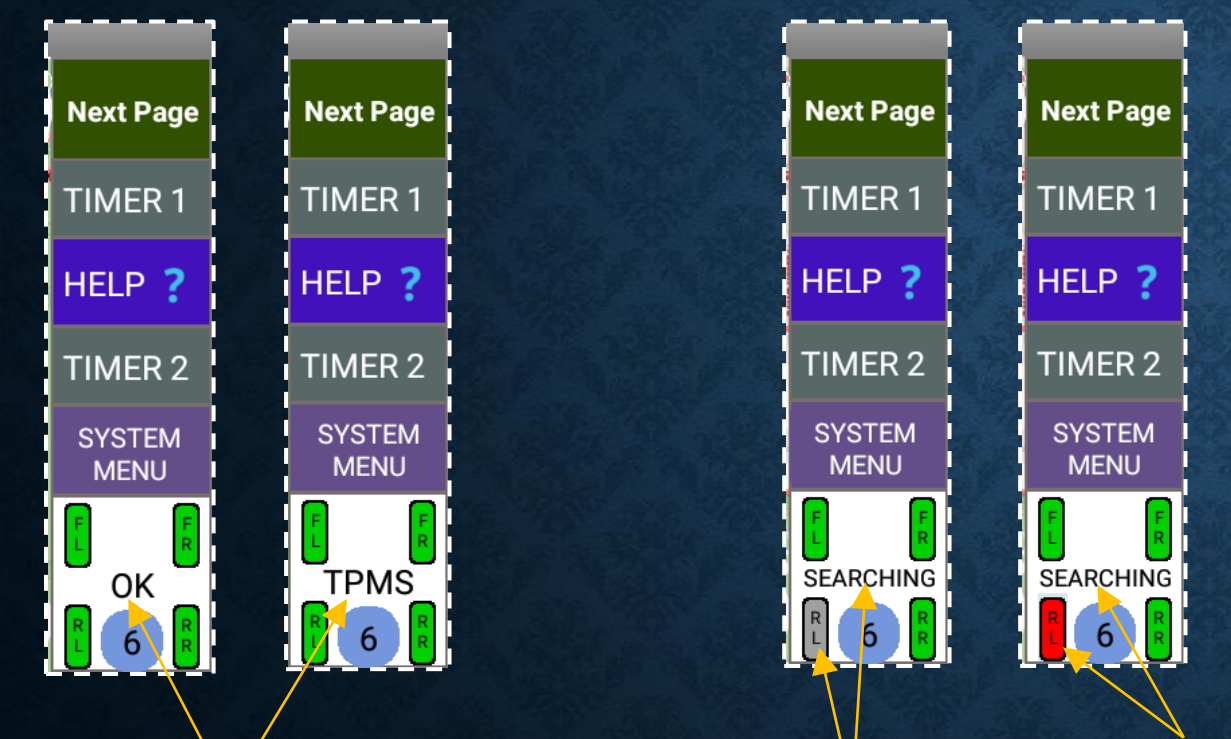

All enabled sensors are green (OK). The OK / **TPMS** message will toggle every 5 seconds. The *Rear Left* sensor has not yet been found. The *Rear Left* sensor has not been found in the pre-set time and should be checked. The **TPSM** is disabled. The background will be red and the TPMS / DISABLED message will toggle every 5 seconds.

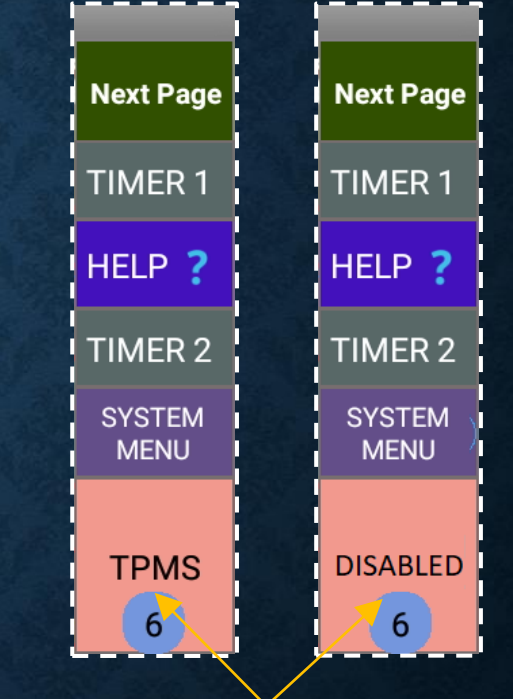

# NAVIGATION APP STARTUP WITH AN EXISITNG TPMS ALARM

Front Left (Sensor 1) Press and Temp.

Displays the low pressure setting. The background colour will be green if the pressure is over 25 PSI, and red if under 25 PSI. Existing "Current Alarm Message" and countdown to exit. If the alarm condition changes to OK, the startup will continue automatically.

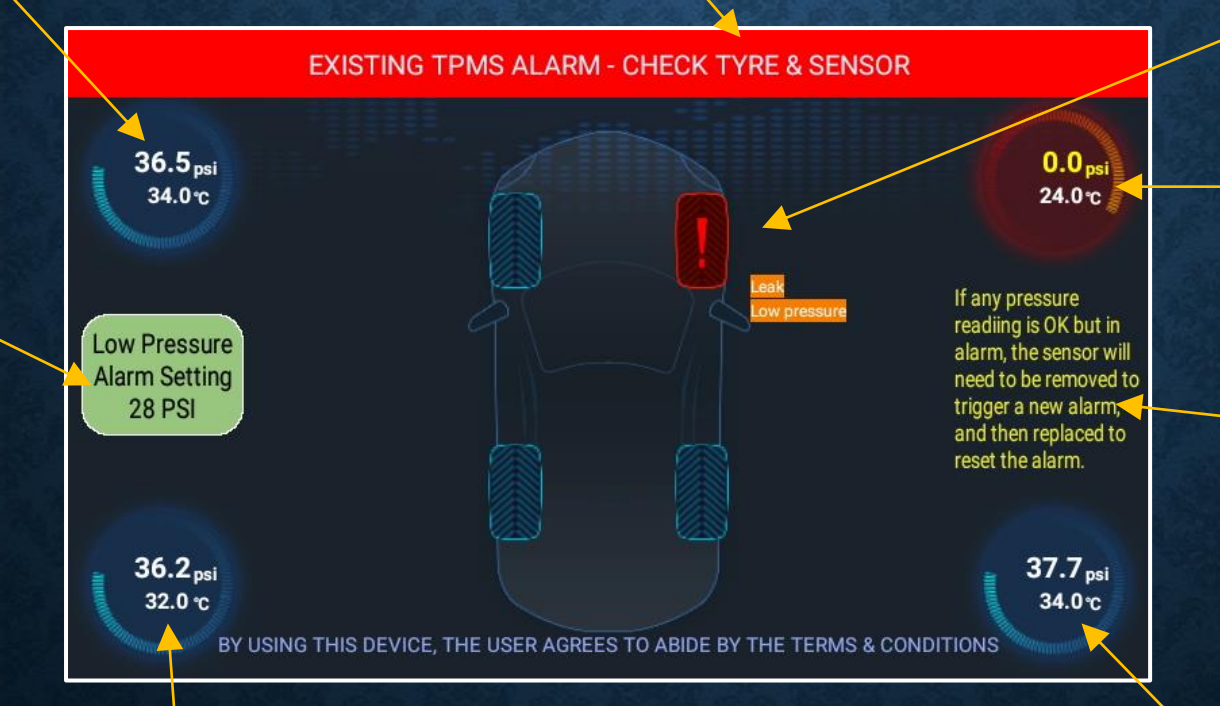

Right Front (Sensor 2) in alarm condition.

Front Right (Sensor 2) Press and Temp. Red circle indicates "Alarm"

Information message about sensors that are red but pressure is OK.

Blue circle indicates "OK" Rear Right (Sensor 4) Press and Temp.

Rear Left (Sensor 3) Press and Temp.

### **TPMS VIEW SCREEN**

The **TPMS** view screen can be displayed whilst the navigation App is running.

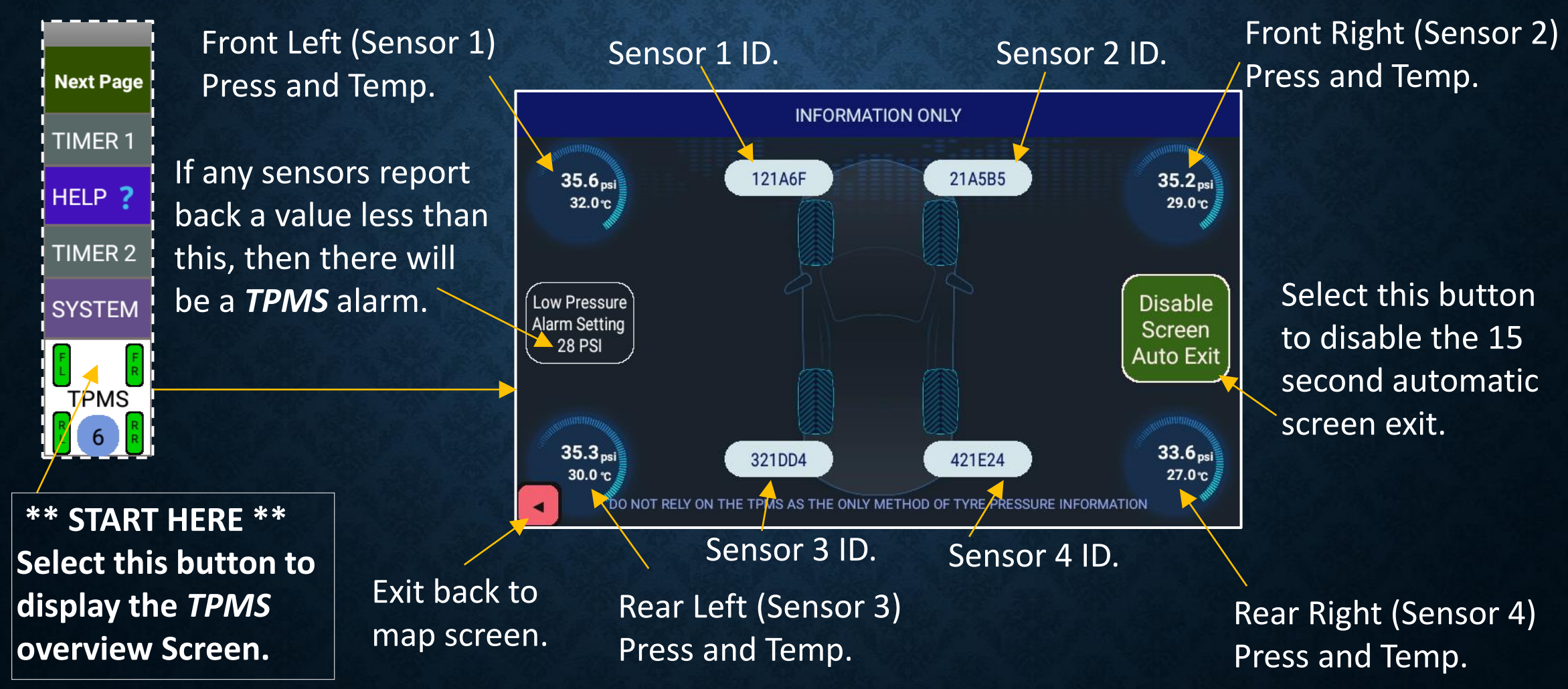

#### **TPMS ALARM**

If the **ONIS** detects a **TPMS** alarm condition, the **ONIS** will automatically shutdown the navigation App, log all the data and then display the alarm screens with an associated audio beep (set at max volume and not configurable by the user).

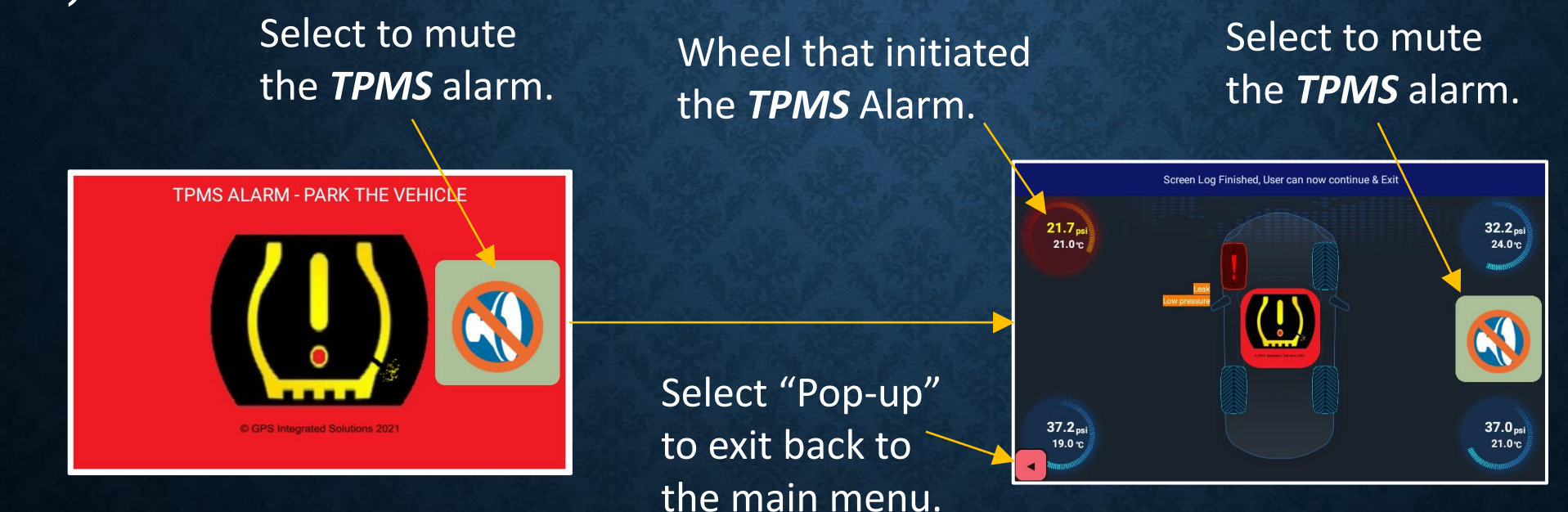

Firstly, this screen will be displayed whilst the **ONIS** is closing the navigation App.

Secondly, this screen will be displayed whilst the **ONIS** is saving the log data information.

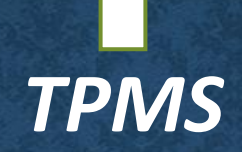

# SYSTEM MENU

# SYSTEM MENU

The **SYSTEM** Menu in the navigation App allows the user to display the "Volume/ Brightness" menu, reboot the **ONIS**, and displays the current Geofence information.

The Geofence information displayed reflects the data records (if the Geofence is active) used by the **ONIS** to compare the current location.

The "Owner Geofence Message Editor", "Owner Waypoint Manager Tool" and "Owner Track Log Tool" are not available to the standard user. These menu options provide tools for the owner to configure *Geofence Messages, Waypoints* and *Tracklogs* using the *ONIS*.

REFER TO THE OWNER OPTIONS DOCUMENT FOR ENABLING / DISABLING THESE OPTIONS.

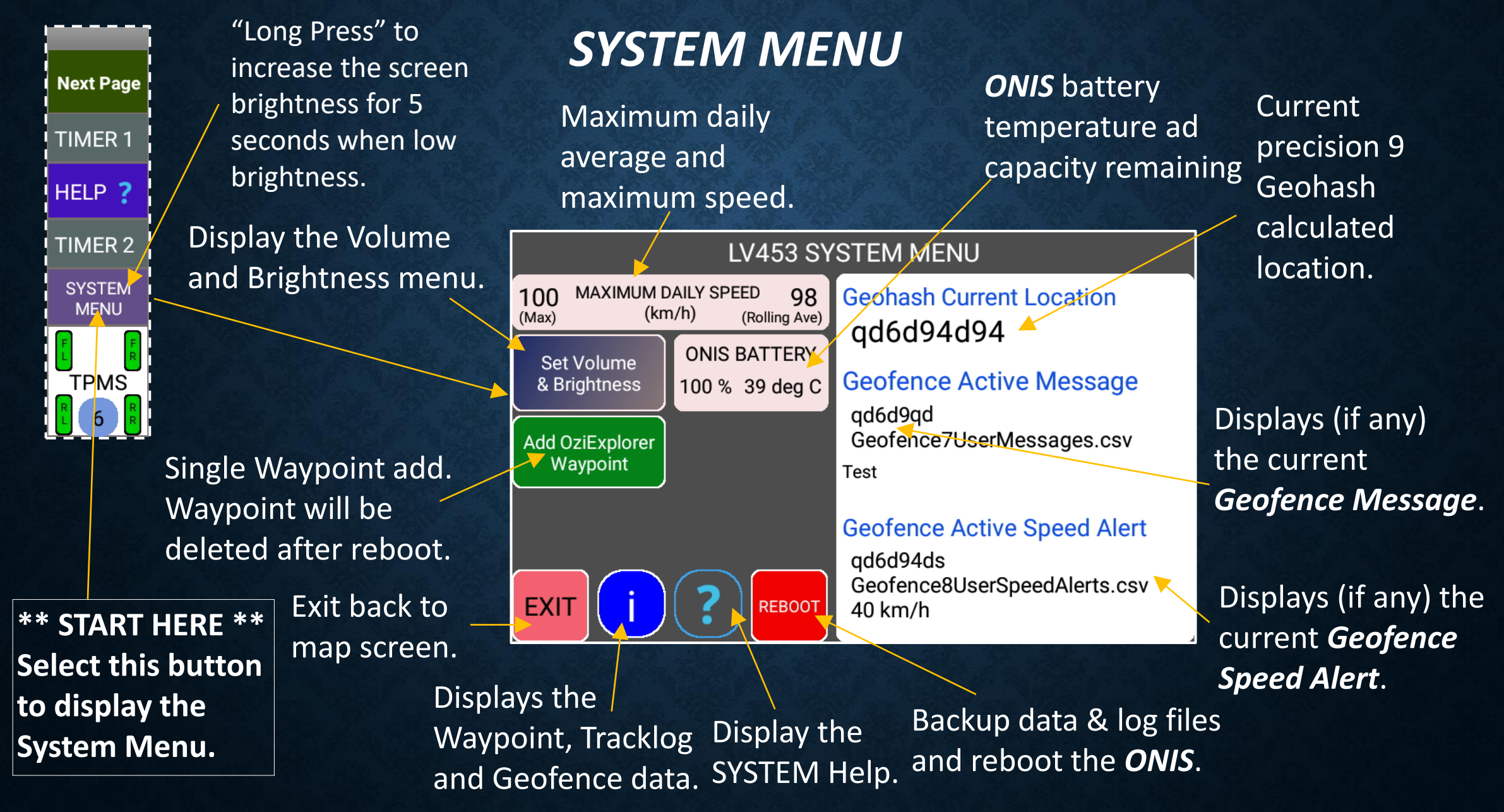

#### SYSTEM MENU

# WAYPOINT ADD – USER MODE

The user can add temporary Waypoints by two methods.

 Adding the Waypoint to the a point on the map.
 Turn off the GPS on the main screen and then drag the map so that the centre "Cross Hair Circle" is on the desired Waypoint position.
 Then tap on the "Cross Hair Circle" and a "WP" number eg. WP0 will be displayed in yellow.

Using the current position or add using a location coordinate.
 The user added Waypoint will display the name of the current time in HHMM.
 e.g. 11:23AM will have a Waypoint name of 1123.

The user added Waypoints will be deleted once the **ONIS** is restarted and only the owner Waypoint add tool will ensure the Waypoints will remain permanent.

Each users can delete, import or save their own Waypoints (password is required).

Adding Waypoints Using A Map Point

# 1. Turn the GPS receiver OFF.

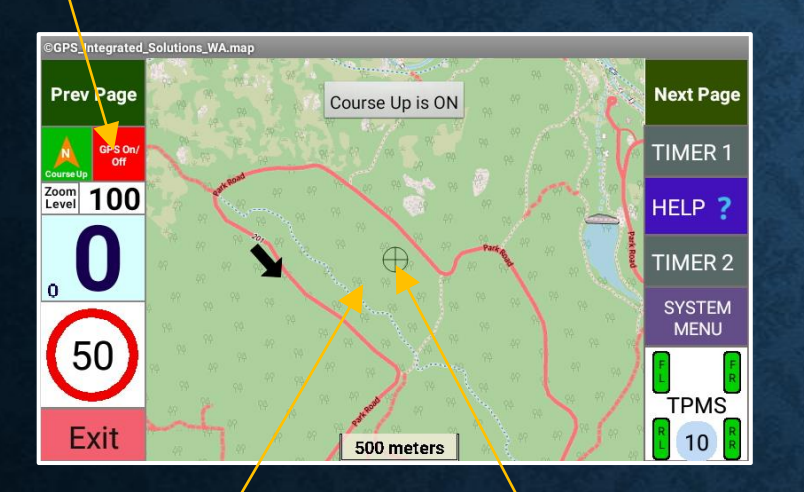

2. Drag the map to the desired location. Tap on the
 "Cross Hair Circle".

# 5. Turn the GPS receiver ON.

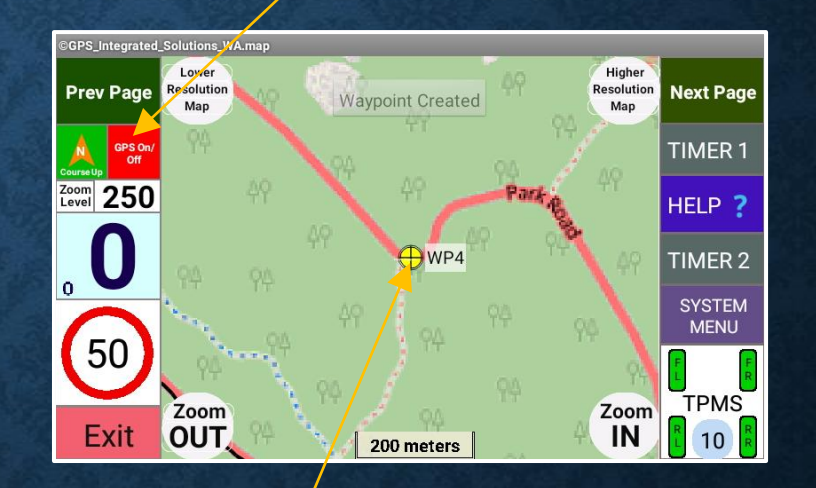

4. WP4 now displayed and saved.

Reset to the current location.

Adding Waypoints Using The Current Position Or Coordinates

Displays the <u></u>current location.

If desired, edit and display the new coordinates that will be saved to the Waypoint . This option is N/A if the vehicle is in motion.

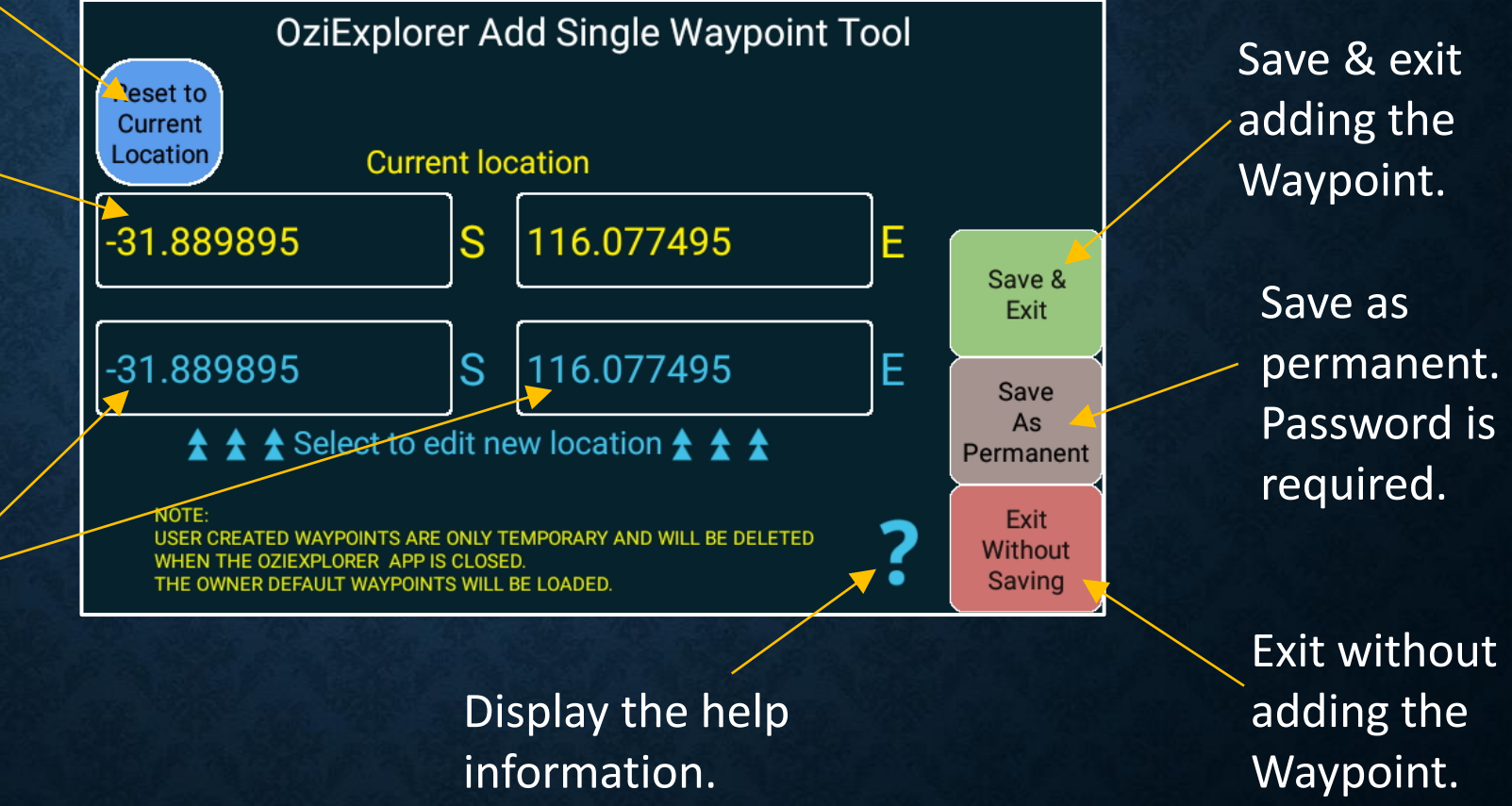

### **VOLUME MENU**

# **VOLUME / BRIGHTNESS MENU**

This menu allows the user to change the current volume and brightness values.

Changes in this menu is only set for the current navigation App session and the default values will be used when the **ONIS** or navigation App is restarted.

Changes to the default settings can be performed in the **SYSTEM & SETTINGS** menu available from the **Main Menu**.

#### NOTE:

The "Auto" brightness mode is based on the calculated Sunrise and Sunset times for the current location and then adjusted for twilight settings.

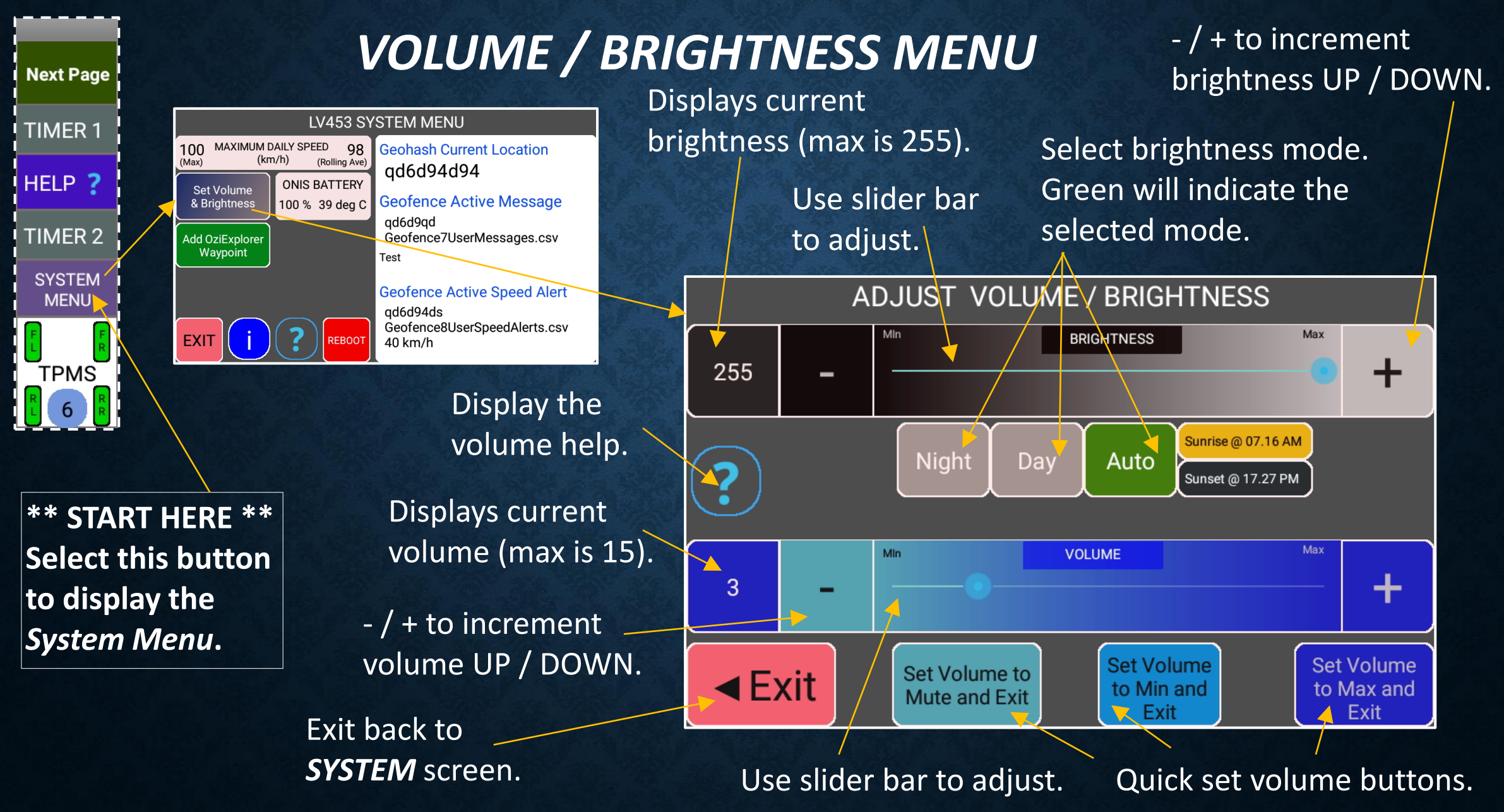

#### **VOLUME MENU**

# FAQ, KNOWN ISSUES, FAULTS & BUGS

# KNOWN ISSUES, FAULTS & BUGS

(not covered by warranty or consumer guarantees)

Q. Why do I sometimes get a OziExplorer trial message popup? This may be a bug with the OziExplorer App- Exit & restart the App. If there is NO "trial message" when starting the App, then the App is licensed. If the license key is not valid, OziExplorer will display the trial mode message at every startup and then periodically when the App is running Contact **GPSIS** if the message is displayed at every App startup.

Q.Why does the screen (on occasion) change to the last page when I press the exit button? This may be a bug with the OziExplorer App. Contact **GPSIS** if this behavior becomes consistent.

Q. Why do I occasionally see large high speed fluctuation followed by a low speed fluctuation?

The *Personal Navigation Device (PND)* device receives GPS *National Marine Electronics Association (NMEA)* messages. Sometimes a message is missed and the calculation for speed is based on the GPS location and time. If a *NMEA* message is missed, the GPS location will be incorrect when the speed calculation is performed. Q. Why is my position on the **ONIS** not correct when I am travelling? Check and confirm that are at least 6 satellites visible, as fewer satellites will affect the location accuracy.

Q. Why do I see many black track tail lines around my current location even though I am stationary?

The **PND** device receives GPS **NMEA** messages. Small fluctuations are within the margin of error. Sometimes a message is inaccurate causing GPS location to be in a different position for one message scan. Clearing the "Track Tail" will clear these track lines.

oleaning me mack ran win clear mese mack mies.

Q.Why do I get small value (eg 2.9 km's) in the "Daily Distance Travel Log" when the vehicle has been stationary?

The **PND** device receives GPS **NMEA** messages. Small fluctuations are within the margin of error. Sometimes a message is inaccurate causing the GPS speed to fluctuate. Even thought these speeds may be low, the **ONIS** performs distance calculations based on

speed. Ensuring that the **ONIS** has good clear vision to find the GPS satellites will minimise the errors.

Q. Why do I get a small value (eg 7 km/h) in the "Daily Maximum speed Log" when the vehicle has been stationary? The *PND* device receives GPS *NMEA* messages. Sometimes a message is inaccurate or missed causing the GPS speed to fluctuate. The *ONIS* logs the maximum speed based on the GPS *PND* information. Ensuring that the *ONIS* has good clear vision to find the GPS satellites will minimise the errors.

Q. Why do only some of the buttons on the screen have audio click sounds when I press them.

The OziExplorer App does not support click sounds for button press. The click sounds from the other buttons are in other **ONIS** Apps that run in the background.

Q. Why are there some parts of the **Open Street Maps (OSM)** map missing when I select the "More Detailed" **OSM** map? Some small pieces of the map tiles downloaded are missing - typically between the individual **OSM** tiles. Use the "Less Detailed" map over this area if this becomes a problem. Q. Why are all the descriptions in my map upside down or sideways when I have selected *Course Up* in the navigation App?
OziExplorer users raster maps and these are created "north up" (same as an atlas).
When any labels or descriptions are added, they are also "north up".
When the GPS mode is set to *Course Up*, the map image is rotated to suit the direction of the vehicle movement. If this becomes a problem, use *North Up*

Q. Why do I occasionally see a grey screen with a "Bluetooth Restarting" message? If the **ONIS** detects that ALL enabled sensors have not received any bluetooth communication messages in a 30 minute (approx.) window, the **ONIS** will restart the bluetooth activity. If the user routinely sees these messages every 30 minutes (Approx.), restart the GPS App.

Q. What do I do when there is no digital speed displayed but there are more than 5 satellites visible? Close the navigation App and restart, or perform an ONIS reboot. Contact **GPSIS** if this problem becomes consistent. Q. On rare occasions, the ONIS is powered up but I can't see any visible satellites.

Our experience has been, If you are in clear open space and have 0 satellites visible after 2-3 minutes after an **ONIS** restart, check the satellite visibility from the System Menu option. If the problem is consistent after every **ONIS** restart, contact **GPSIS**.

Q. On rare occasions, when I start the GPS App with the TPMS enabled with **NO TPMS** previous alarm condition, why do see an alarm (red) indicating a leak when the pressure is OK?

There is a feature in the **TPMS** software App which if the sensor is knocked / vibrated, causes the **TPMS** App to register a leak. **GPSIS** does not use this feature whilst the GPS App is running, however we do monitor any existing alarms using the red colour on startup.

#### NOTE:

This DOES NOT affect the **TPMS** alarm function whilst driving as the **ONIS** uses both the red colour and audio, to determine a **TPMS** alarm condition

Q. When I start the GPS App with the **TPMS** enabled after a **TPMS** previous alarm condition, why do see an alarm (red) when the pressure is OK? If the **TPMS** App is shutdown with an existing alarm, the next time the App starts up it will display and alarm even if the pressure is OK. This is due to the **BLE** sensors being "report by exception"

Remain in the GPS App for the duration of the 180 second timer. If the sensor is found (reports back to the **ONIS**) in the this time, the startup up will progress automatically.

#### OR,

Exit from the GPS App and start the "**TPMS** Settings" App. Remove and reattach the wheel sensor to force a "**TPMS Alarm Test**" condition. Restart the GPS App.

Q. What is the GPS accuracy of the **ONIS**? Trees, clouds, buildings, the mounting location or any other obstruction can affect the satellite visibility leading to poorer accuracy. Typically with good visibility, the user can expect around +/- 10m.

#### KNOWN ISSUES, FAULTS & BUGS

# MAP & DATA CONTRIBUTORS

#### MAP & DATA CONTRIBUTORS

OziExplorer maps & data have been sourced from:

© Commonwealth of Australia (Geoscience Australia) www.ga.gov.au

OpenStreetMap data is available under the Open Database License © OpenStreetMap contributors <u>www.openstreetmap.org/copyright</u>

© Government of Western Australia (dataWA) <u>www.data.wa.gov.au</u>

Other providers as displayed when the **ONIS** navigation app starts.

Data is available under the Creative Commons Licenses www.creativecommons.org

GPS Integrated Solutions gratefully thanks all map & data contributors.

Note: All data produced by **GPSIS** using data from other contributors under the **Common Creative** licenses is not for sale and is included free of charge on an "as is" basis.

# MAP & DATA CONTRIBUTORS

## **OWNER MODE ONLY**

#### WAYPOINT MANAGER – OWNER MODE

The "OziExplorer Waypoint Tool" menu provides the owner with a tool to add & manage Waypoints.

The owner can choose from a number of pre-configured "quick set" icons to configure a Waypoint.

If the vehicle is stationary, the "Name" and "Coordinate" options can be edited with new details, if desired.

Once an Waypoint icon has been selected, the "Save & Exit" option will be available.

The bottom of the screen will show how the Waypoint will appear on the map page.

If the vehicle is stationary, the "Manage Waypoints" option is also available allowing the owner to edit/delete any of the saved Waypoints.

### WAYPOINT MANAGER – OWNER MODE

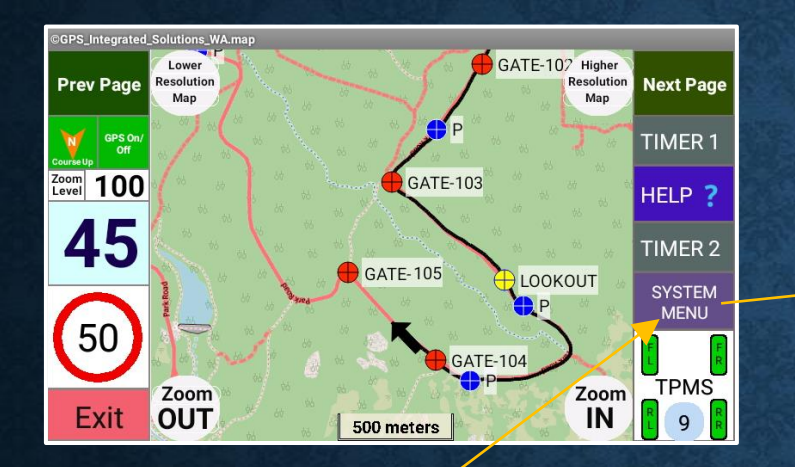

\*\* START HERE \*\* Select this button to display the *System Menu*.

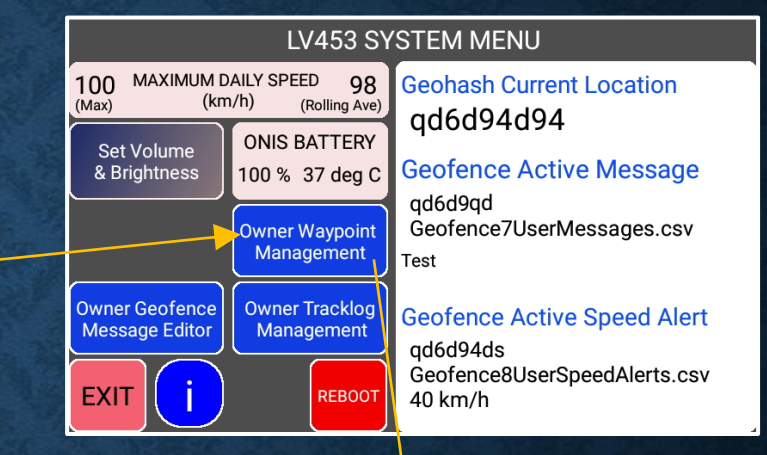

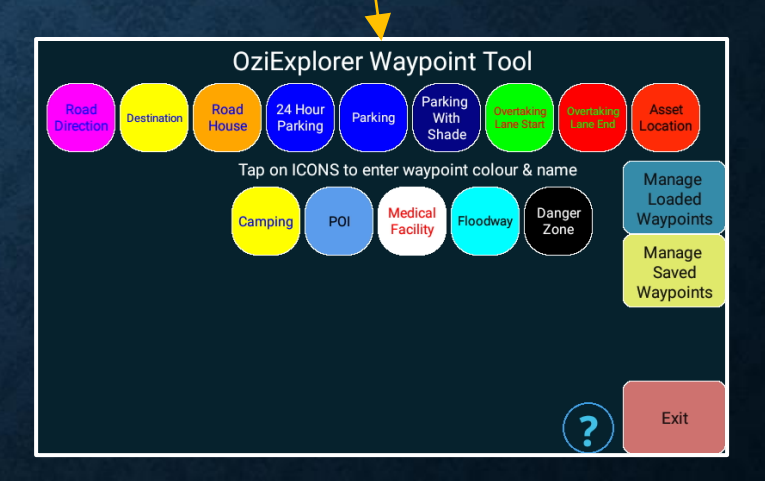

### WAYPOINT LOAD – OWNER MODE

Select one of the "quick set" selections.

After a "quick set" selection, the name will be filled with the default name, and the coordinates of the current position. e.g. "MEDICAL"

etc

Displays the current location. If desired, edit and display the new coordinates that will be saved to the Waypoint . This option is N/A if the vehicle is in motion.

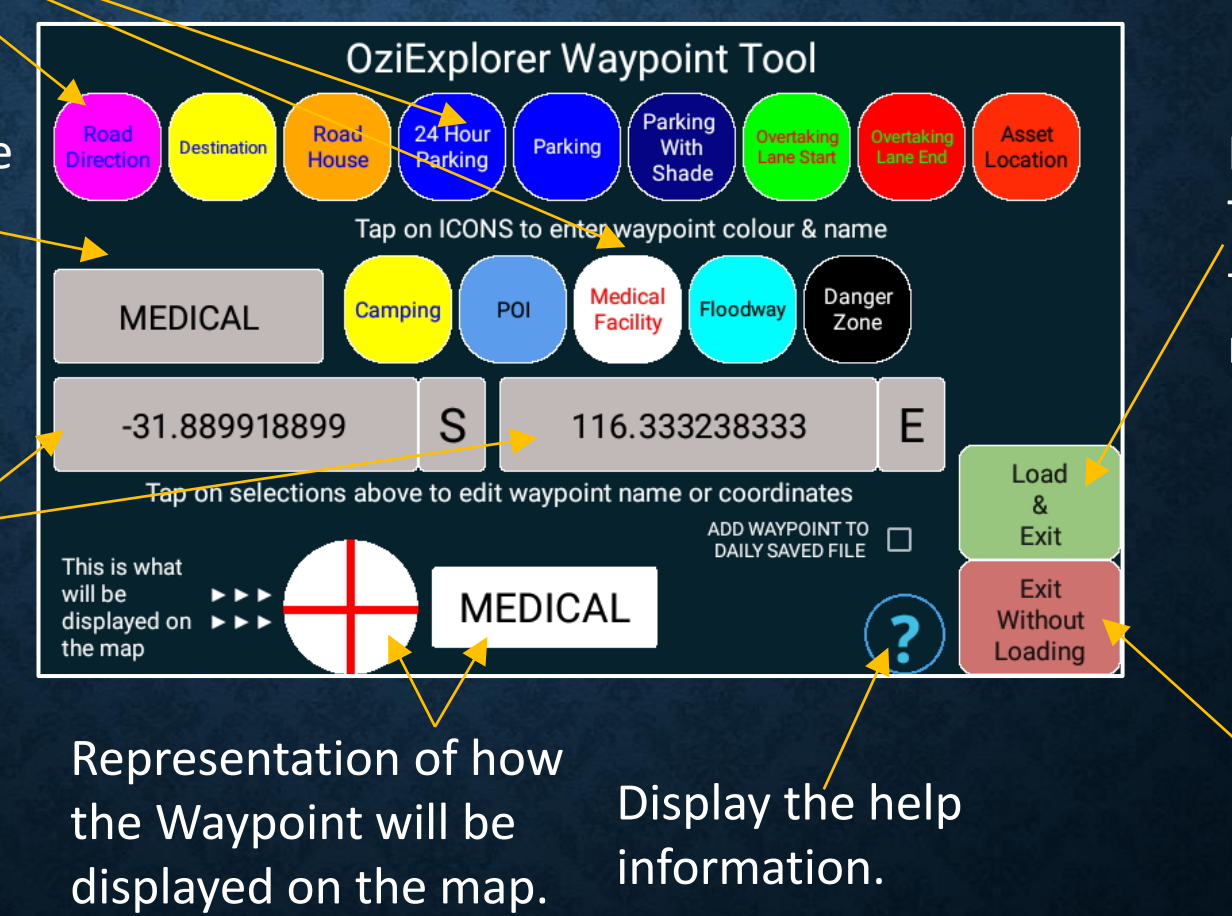

Load & Exit. This will return the user to the map screen.

> Exit without adding the Waypoint.

# LOADED WAYPOINT MANAGER TOOL – OWNER MODE

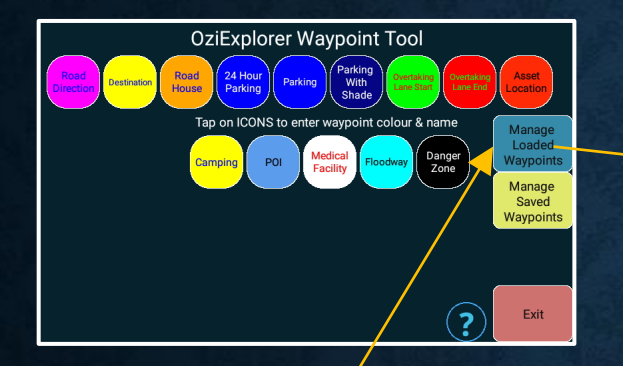

Open the Loaded Waypoint Manager Tool.

| Waypoint Menu |                                                                        |        |
|---------------|------------------------------------------------------------------------|--------|
| Ba            | ack                                                                    | Finish |
| Ę             | Waypoint List<br>List Waypoints Alphabetically                         |        |
|               | Nearest Waypoint List<br>List Waypoints by nearest to current position |        |
|               | Import Waypoints<br>Import Waypoints from wpt or gpx File              |        |
|               | Export All Waypoints<br>Export All Waypoints to OziExplorer wpt File   |        |
| *             | Delete All Waypoints<br>All Waypoints are completely removed           |        |
|               |                                                                        |        |

The Waypoint manager menu allows the owner to edit any of the loaded Waypoints.

## SAVED WAYPOINT MANAGER TOOL – OWNER MODE

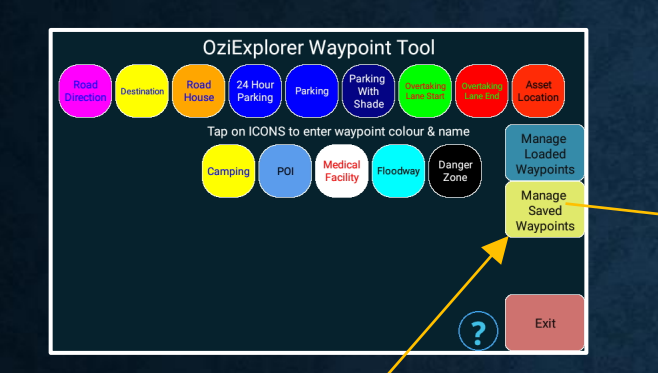

Open the Loaded Waypoint Manager Tool.

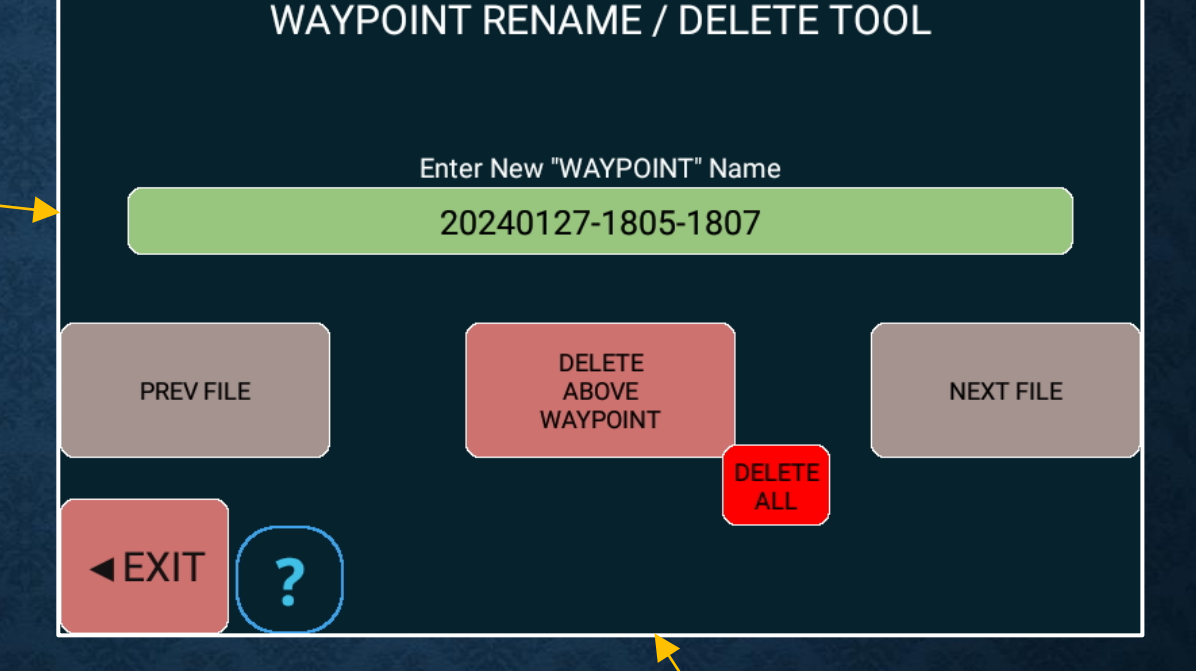

The Rename / Delete Waypoint tool allows the owner to edit saved Waypoint names, or delete the Waypoint.

#### WAYPOINT MANAGER – OWNER MODE

#### TRACKLOG MANAGER – OWNER MODE
#### TRACKLOG MANAGER – OWNER MODE

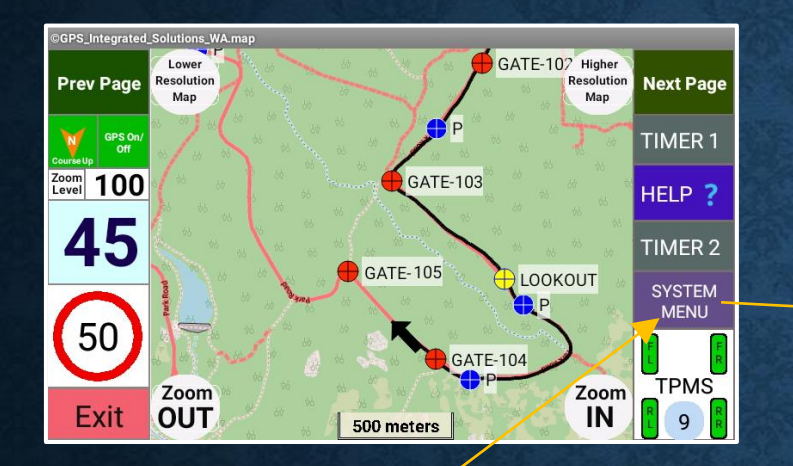

\*\* START HERE \*\* Select this button to display the System Menu.

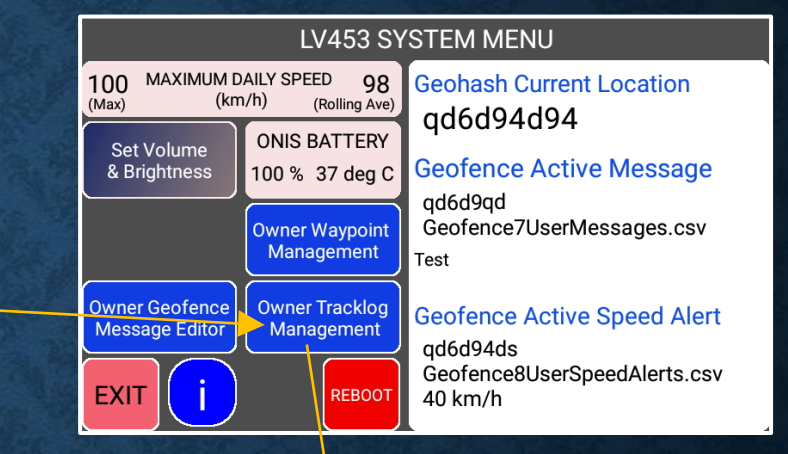

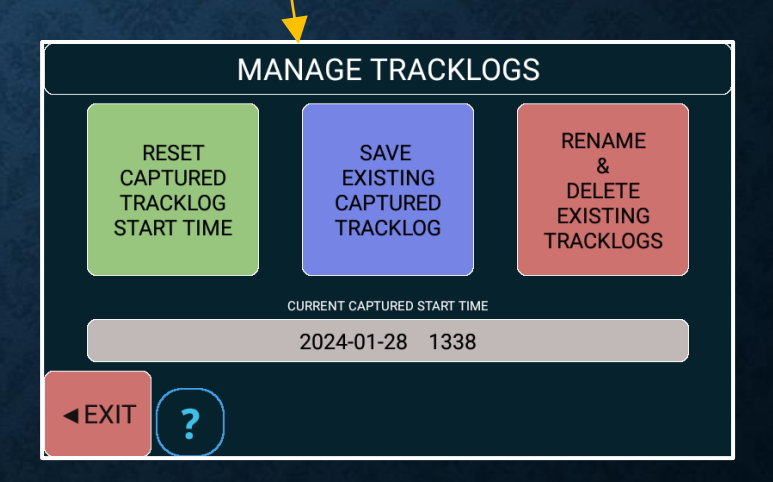

#### TRACKLOG MANAGE – OWNER MODE

The "OziExplorer Tracklog Tool" menu provides the owner with a tool to add, delete, rename or reset the current ONIS captured start time.

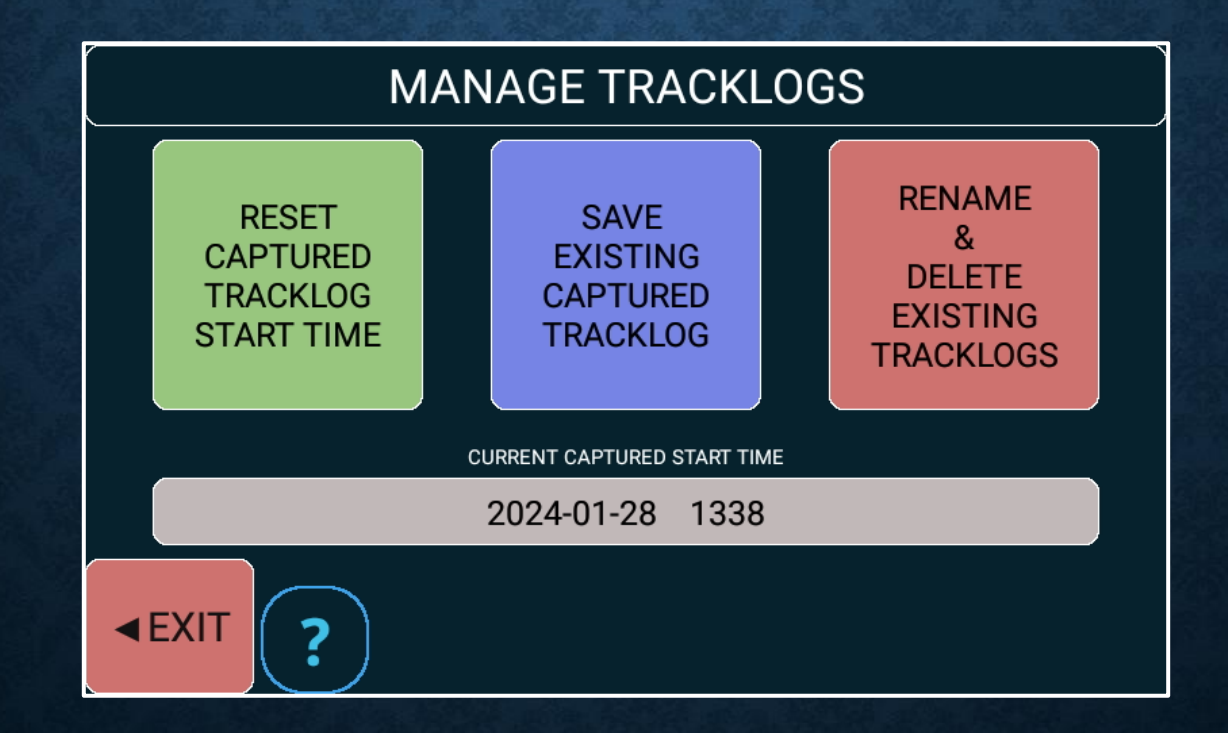

## TRACKLOG ADD /DELETE/RENAME – OWNER MODE

The "Owner Tracklog Tool" provides the owner with a tool to add Tracklogs based on the current captured daily track log data.

The current captured Tracklog must be deleted first (from the menu option) prior to capturing, so the new Tracklog only contains the required Tracklog data points.

Tracklogs can also be renamed or deleted from a secondary menu.

## SAVED CAPTURED TRACKLOG – OWNER MODE

#### 1. Set the Tracklog colour

#### 2. Set the Tracklog width

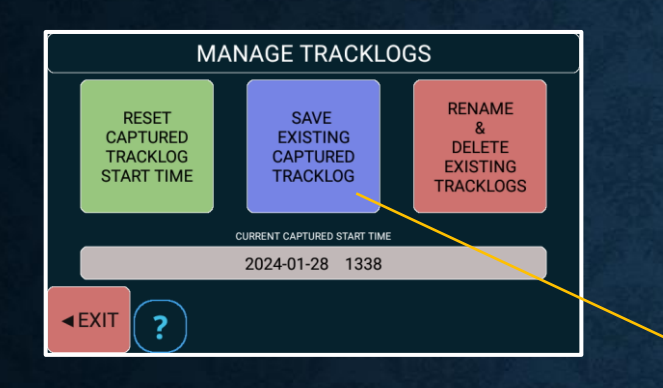

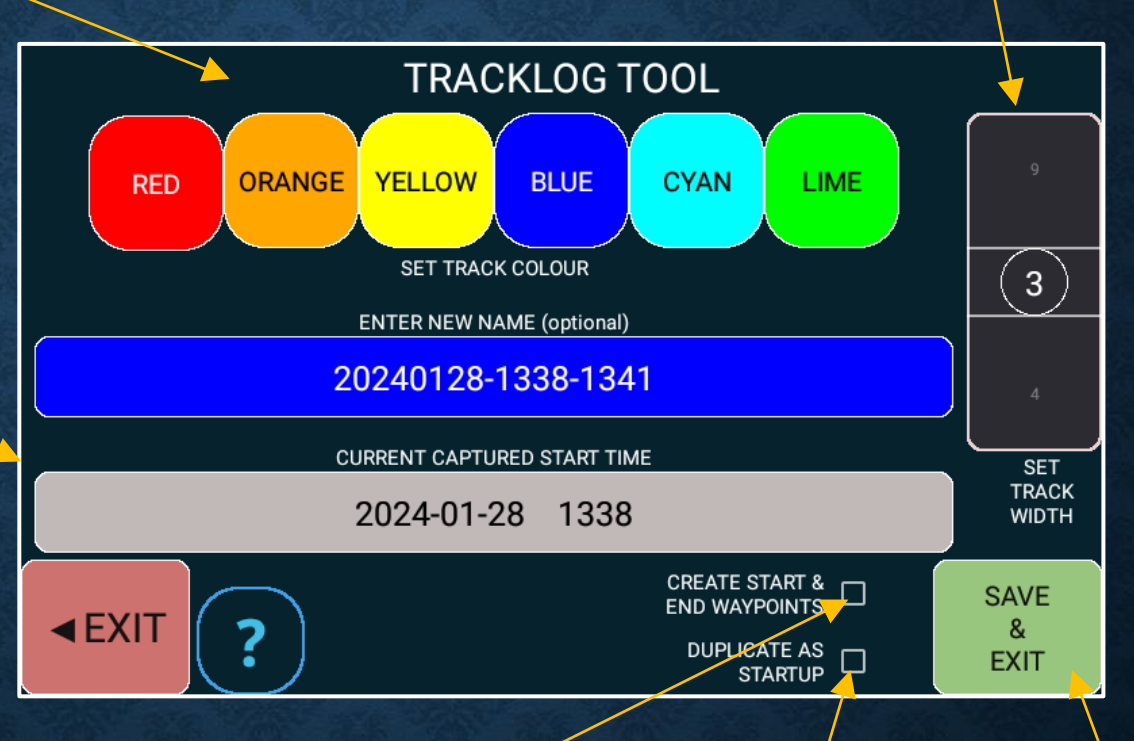

If this box is checked, the tool will create start and end Waypoints using the current time (HH:MM)

3. Save the Tracklog.

If this box is checked, the tool will duplicate the Tracklog as the / STARTUP\_TRACKLOG which will be loaded when the OziExplorer App starts.

# RENAME / DELETE TRACKLOG – OWNER MODE

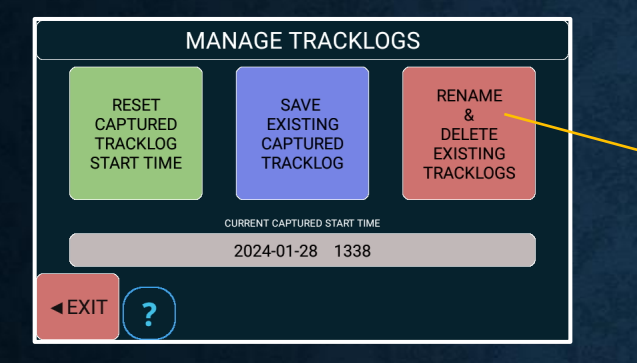

Select this menu button to popup the keyboard and enter a new name.

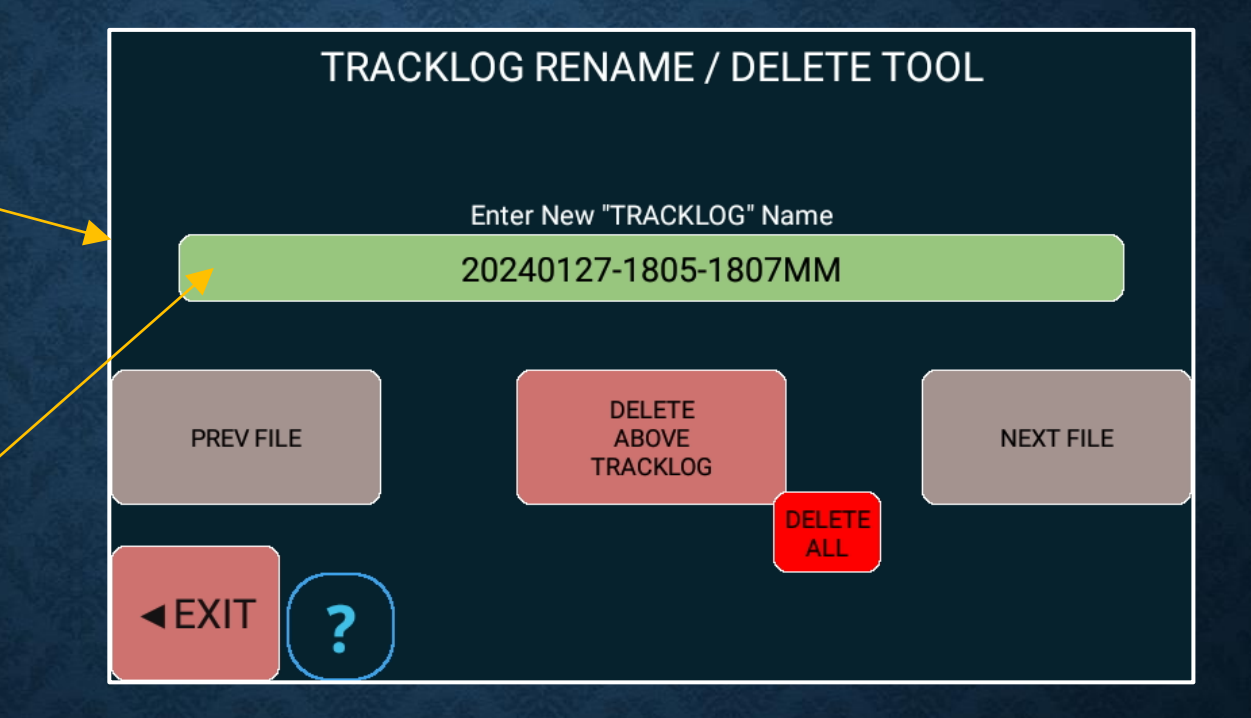

#### TRACKLOG MANAGER – OWNER MODE

## GEOFENCE MESSAGE ADD / DELETE / EDIT – OWNER MODE

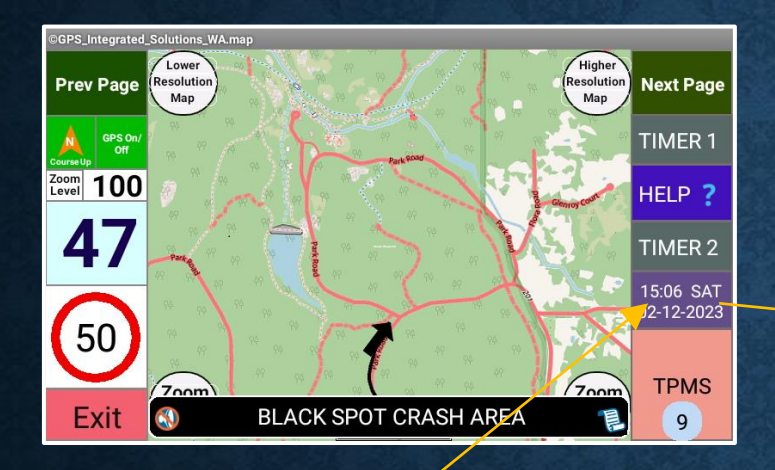

\*\* START HERE \*\* Select this button to display the *System Menu*.

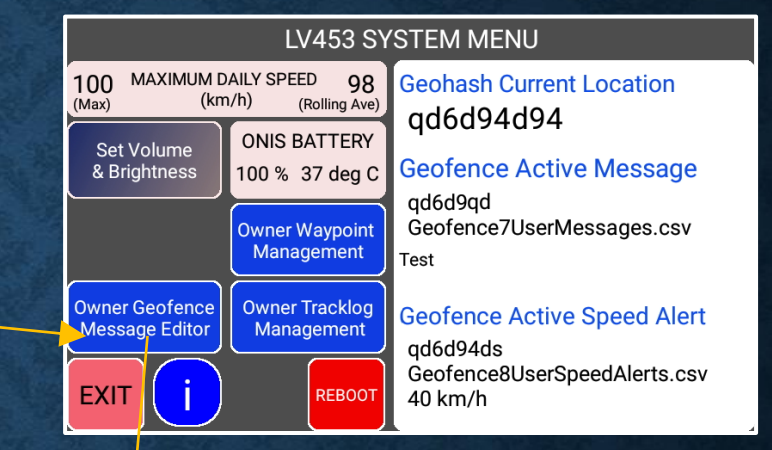

|                     | GEOFENCE MESSAGE EDITOR                                                                                                    |              |
|---------------------|----------------------------------------------------------------------------------------------------|--------------|
|                     | EXISTING GEOFENCE MESSAGE                                                                                                    | Edit<br>Long |
| Веер                | BLACK SPOT CRASH AREA                                                                                                    | Message      |
| Voice               |                                                                                                    | , New        |
| Silent              | TAP ON BAR BELOW TO ENTER NEW GEOFENCE MESSAGE                                                                                    | Colour       |
| 🗹 Beep              | BLACK SPOT CRASH AREA                                                                                                    | 1            |
| 🗆 Voice             | qd6d94d,BLACK SPOT CRASH AREA,black,beep                                                                                          | 2            |
| Cancel<br>&<br>Exit | Delete Current<br>Geofence<br>Message and<br>Exit Save Current<br>Geofence<br>Mode Auto<br>Capture<br>Mode Auto<br>Delete<br>Mode | ?            |

Edit / Add a long Message description.

#### **Existing Geofence Message** (if applicable). Tap to open GEOFENCE MESSAGE EDITOR "soft keyboard" Silent Edit EXISTING GEOFENCE MESSAGE and enter new Long Messag **BLACK SPOT CRASH AREA** Enter new audio Beep message text. value. New Message Colour selector Colour The voice option will Silent TAP ON BAR BELOW TO ENTER NEW GEOFENCE MESSAGE wheel for the new speak the message. **BLACK SPOT CRASH AREA** 🔽 Веер Message. gd6d94d.BLACK SPOT CRASH AREA.black.beep Swipe up or down. Exit without **Delete Current** Save Current saving. Help Cancel Auto Geofence Geofence Capture Message and Message and Exit Mode information. Exit Exit

Save the current Message & Exit. Auto capture (or delete) Messages with the current information until this menu is re-opened.

Tap on the screen to open the "soft keyboard" to edit the Long Message.

To disable the Long Message, remove all the text.

#### Long Message Editor.

Black Spot Program - About the program The Australian Government is providing \$110 million each year to the Black Spot Program. Road crashes are a major cost to Australians every year. Black Spot projects target those road locations where crashes are occurring or are at risk of occurring. By funding measures such as traffic signals and roundabouts at dangerous locations

Scroll screen up & down to view information

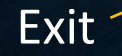

-

## GEOFENCE SPEED ALERT ADD / DELETE – OWNER MODE

#### **GEOFENCE SPEED ALERT ADD / DELETE – OWNER MODE** Starting the "Speed Alert" Capture or Delete.

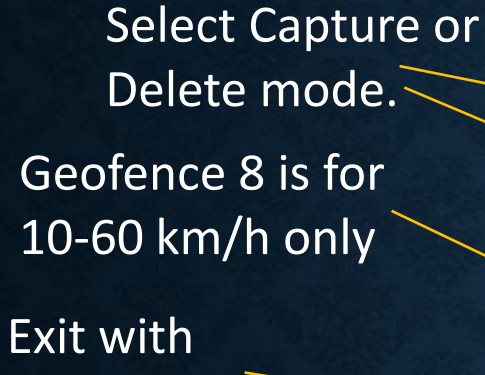

no action.

New menus to select the desired "Speed Alert" settings. GEOFENCE SPEED ALERT CAPTURE / DELETE Auto Capture Geofence Capture Geofence 8 Data ? Help information.

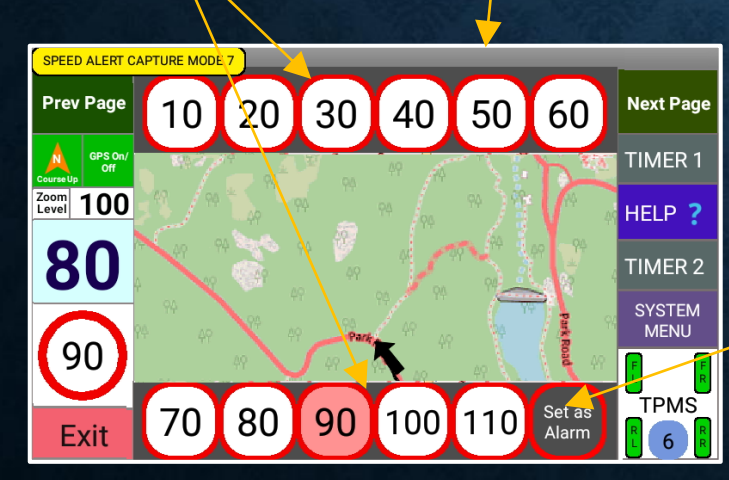

A "Delete" message will flash on the main map indicating that the "Delete Mode" is active

Set the "Speed Alert" as ALARM.

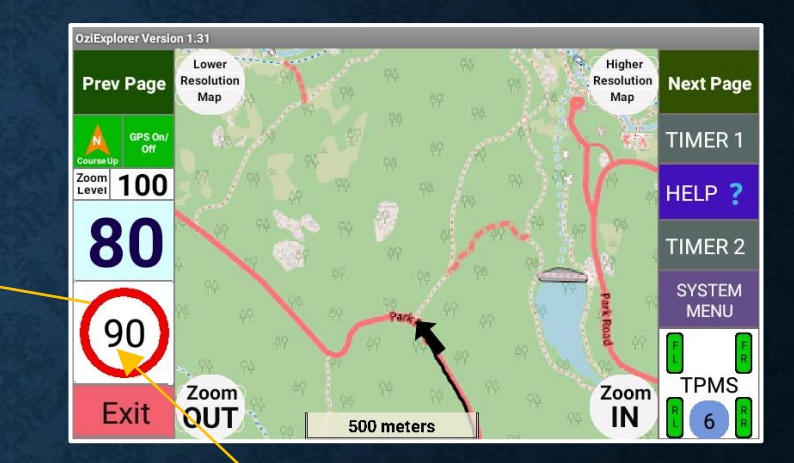

\*\* START HERE \*\* Long press to enter capture delete mode.

#### **GEOFENCE SPEED ALERT ADD / DELETE – OWNER MODE** Exiting the "Speed Alert" capture or delete.

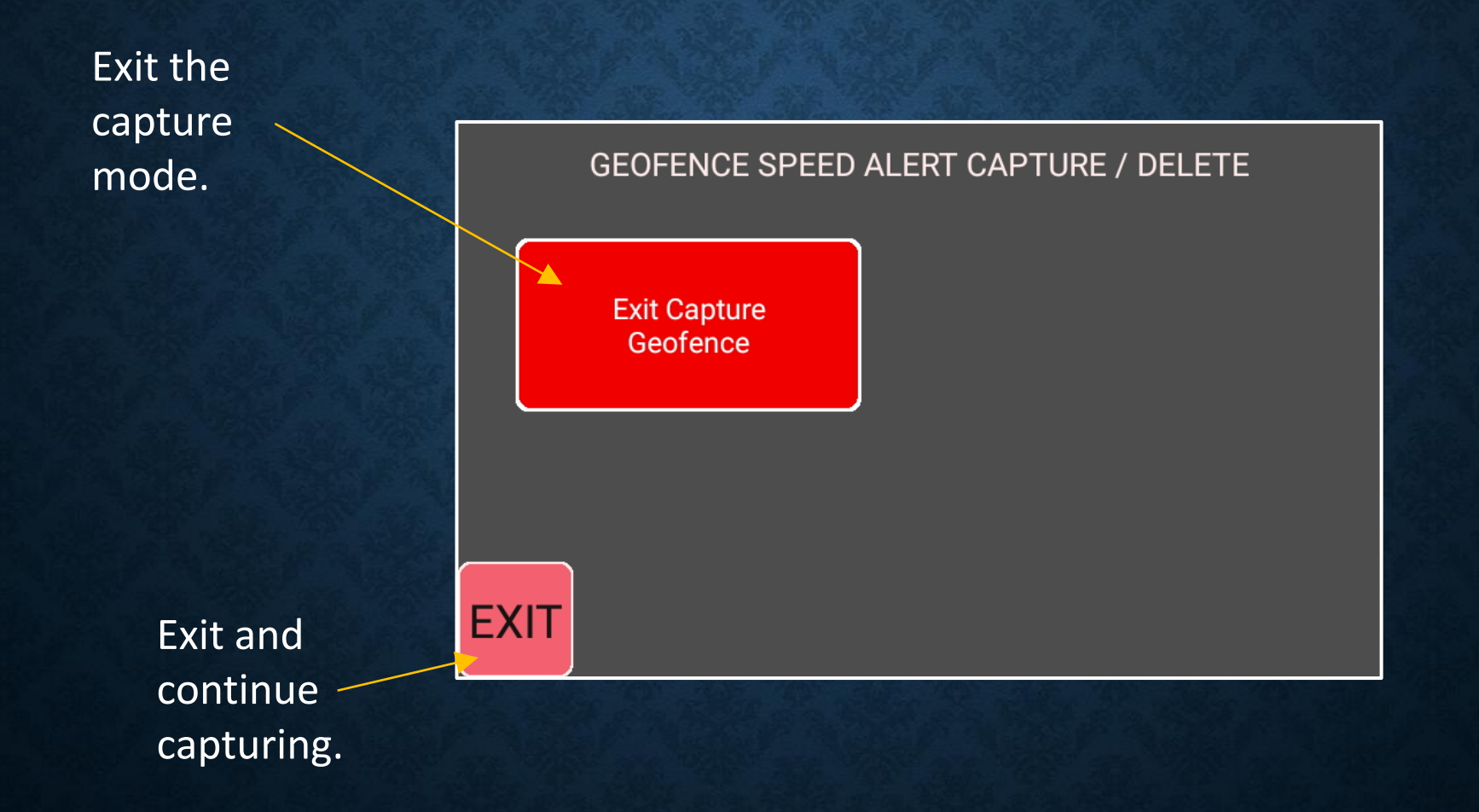

#### **GEOFENCE SPEED ALERT ADD / DELETE – OWNER MODE** Viewing "Speed Alert" capture on the map.

After a capture & exit, re-enter the capture menu to view the "Speed Alerts" as Waypoints on the map.

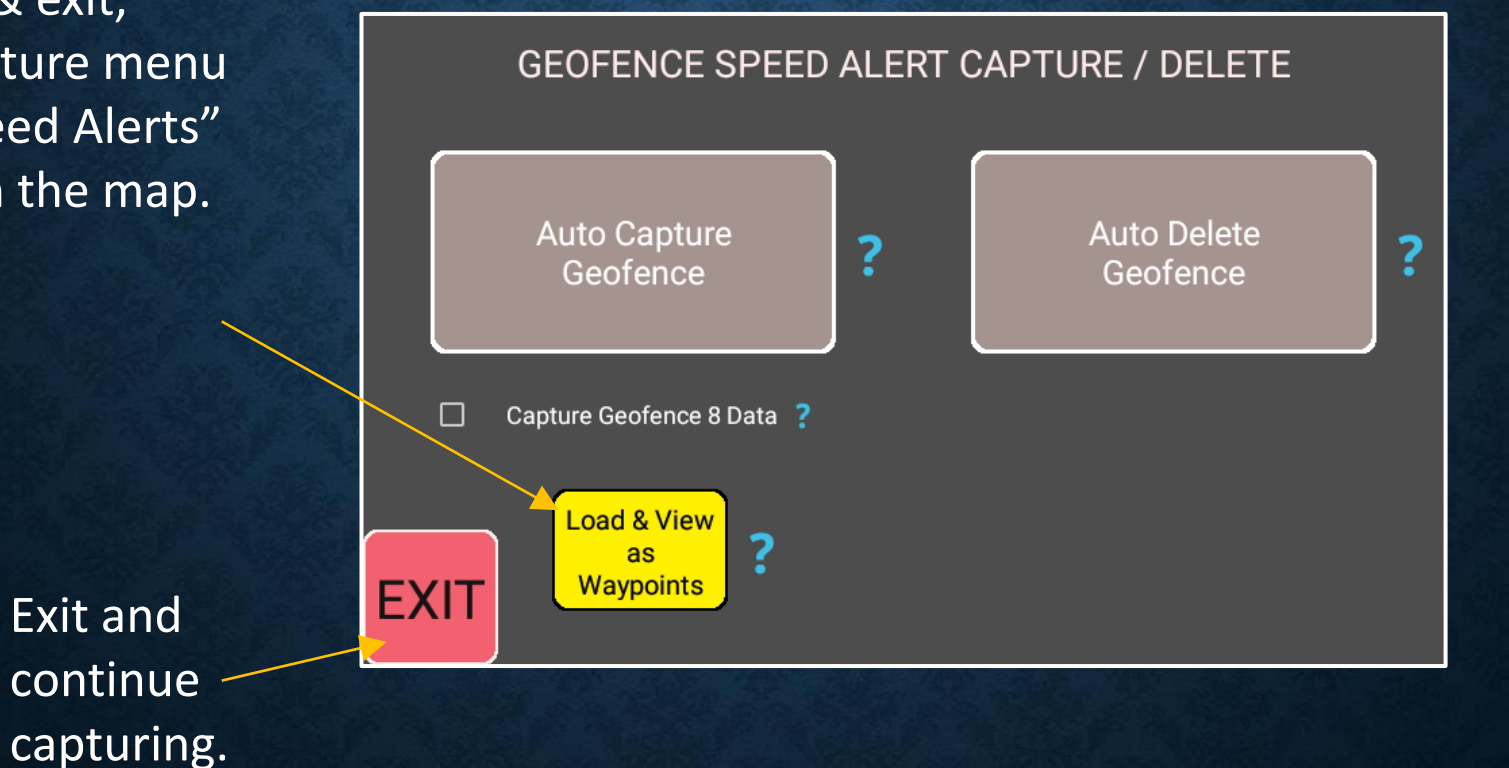